ESTOD L'école Biologie-Biotech de l'UcLy

Nicolas Naudet nnaudet@univ-catholyon.fr

Û

Mathieu Roudel

mroudel@univ-catholyon.fr

#### Sommaire

Interface Teams

Création d'équipes et de canaux

\* Création de réunions et invitations

\* Possibilités en réunion

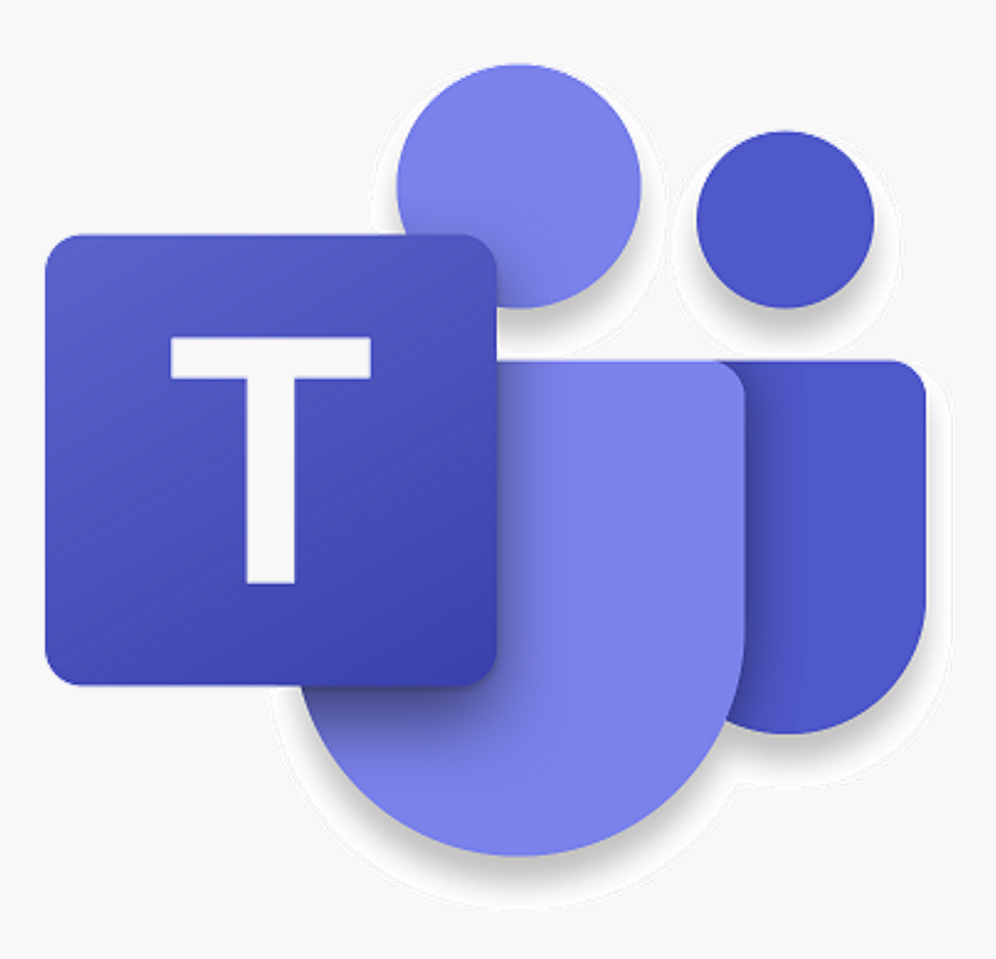

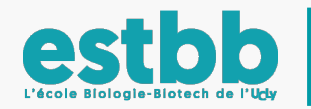

#### Avant-propos 1/2

• Interface générale: il se peut que vous n'ayez pas la même interface de Teams que celle utilisée dans ce Tutoriel. Pas de souci, voici la manipulation pour obtenir la même.

| 1                                          |                           |                                                            | 5                  | Recherchez ou tapas une commando                                                                                                    |                                                                                            |
|--------------------------------------------|---------------------------|------------------------------------------------------------|--------------------|----------------------------------------------------------------------------------------------------|--------------------------------------------------------------------------------------------|
| Cliquer sur                                | L<br>Activité             | Équipes                                                    | $\bigtriangledown$ | Groupe C Publications Fichiers Notes +                                                                                                    | ROUDEL Mathieu<br>Modifier l'image                                                         |
| vos initiales                              | Conversation<br>Équipes   | Vos équipes                                                |                    | TD Informatique - Point projet tutore - Groupe C<br>jeudi 26 mars 2020 @ 10:15 200 réponses de Axel, Marion, Angeline et 17 autres     Q     Fin de la réunion : 2 h 1 m | <ul> <li>Disponible</li> <li>C Définir le message de statut</li> <li>Enregistré</li> </ul> |
| 2                                          | Devoirs                   | SVH2 - TIPE                                                |                    | 27 mars 2020                                                                                                    | Zoom – (100 %) + 🗔                                                                         |
| Aller dans<br>paramètres                   | Calendrier                | 🐷 SVH3                                                     |                    | 352 réponses de vous, Lola, Marie et 17 autres<br>⊡ 4 Fin de la réunion : 2 h 17 m                                                                                       | Raccourcis clavier                                                                         |
|                                            | Appels                    | AI2                                                        |                    | ✓ Répondre Aujourd'hui                                                                                                    | A propos de > Vérifier les mises à jour Télécharger l'application mobile                   |
|                                            |                           | <ul> <li>AI3</li> <li>Equipe ESTBB</li> </ul>              |                    | JORON Axel 12:27<br>Point projet                                                                                                    | Se déconnecter                                                                             |
|                                            |                           | Equipe Pédagogique et Administrativ                        |                    | <ul> <li>✓ maroi 31 mars 2020 @ 13:45</li> <li>✓ Répondre</li> </ul>                                                                                                    |                                                                                            |
|                                            |                           | M1 Biobanques                                              |                    | RENAUD Christelle 16:33<br>A planifié une réunion<br>TD cinétique chimique SVH1 groupe c                                                                                 |                                                                                            |
|                                            | FŶ                        | Test de classes                                            |                    | ← Répondre                                                                                                    |                                                                                            |
| estbb<br>L'école Biologie-Biotech de l'Udy | Applications<br>?<br>Aide | دماری است<br>دو <sup>+</sup> Rejoindre ou créer une équipe | £33                | Démarrer une conversation. Utilisez @ pour mentionner un contact.<br>$A_{\mathscr{C}}  \bigcirc  \bigcirc  \bigcirc  \bigcirc  \bigcirc  \cdots$                         | D                                                                                          |

#### Avant-propos 2/2

L'école Biologie-Biotech de l'Udy

• Interface générale: il se peut que vous n'ayez pas la même interface de Teams que celle utilisée dans ce Tutoriel. Pas de souci, voici la manipulation pour obtenir la même.

| 1               | < >                  |                                     | Devene àtres                 |                                                                                                    | RM -      | o × |
|-----------------|----------------------|-------------------------------------|------------------------------|----------------------------------------------------------------------------------------------------|-----------|-----|
|                 | <b>L</b><br>Activité | Équipes                             | Parametres                   | ^                                                                                                    |           |     |
| Cliquer sur     | B                    |                                     | Général                      | Thème                                                                                                    |           |     |
| vos initiales   | Conversation         |                                     | Confidentialité              |                                                                                                    |           |     |
|                 |                      | SVH1                                |                              |                                                                                                    |           |     |
| •               | Equipes              | SVH2                                | Q <sup>1</sup> Périphériques | Par défaut Foncé Contraste élevé                                                                             |           |     |
| 2               | a<br>Devoirs         |                                     | Autorisations                |                                                                                                    |           |     |
| Aller dans      | <u> </u>             | SVH2 - TIPE                         | K Appels                     | Disposition                                                                                                  |           |     |
| Aller dans      | Calendrier           |                                     |                              | choisissez la maniere dont vous vourez parcourir les equipes.                                                |           |     |
| paramétres      | <b>C</b><br>Appels   | 🥩 Al1                               |                              |                                                                                                    |           |     |
| 3               | <b>1</b><br>Fichiers | 🧕 AI2                               |                              | Grille Liste                                                                                                 |           |     |
| Sélectionner    | Pichiers             |                                     |                              |                                                                                                    |           |     |
| liste dans      |                      |                                     |                              | Application                                                                                                  | 🏦 🗈 🕕 🖓 📾 |     |
|                 |                      |                                     |                              | Démarrer automatiquement l'application                                                                       |           |     |
| « aisposition » |                      | Rauine Pédagogique et Administrativ |                              | Ouvrir l'application en arrière-plan                                                                         |           |     |
|                 |                      |                                     |                              | Lors de la fermeture, maintenir l'application exécutée                                                       |           |     |
|                 |                      |                                     |                              | Désactiver l'accélération matérielle du GPU (nécessite le redémarrage de<br>Teams)                           |           |     |
|                 |                      |                                     |                              | Enregistrer Teams comme application de conversation pour Office (redémarrage des applications Office requis) |           |     |
|                 |                      |                                     |                              | Langue                                                                                                    |           |     |
|                 | ΠÔ                   |                                     |                              | Redémarrez l'application pour appliquer les paramètres de langue.                                            |           |     |
|                 | Applications         |                                     |                              | La langue de l'application détermine le format de date et d'heure.                                           |           |     |
| estod           | $\bigcirc$           |                                     |                              | F // × /                                                                                                    |           |     |

#### Sommaire

#### Interface Teams

Création d'équipes et de canaux

\* Création de réunions et invitations

Possibilités en réunion

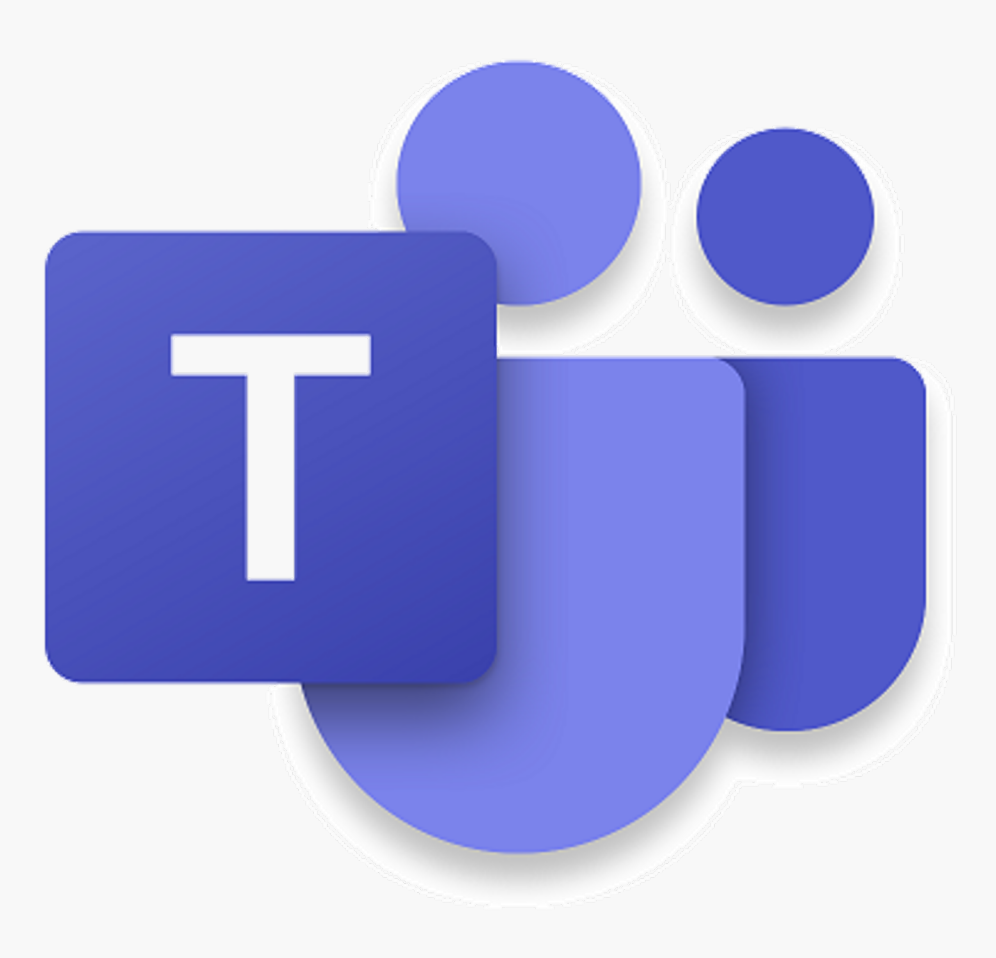

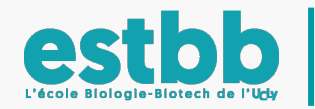

#### Interface Teams 1/7

Activité: affiche les notifications, réponses aux messages écrits dans les différentes équipes.

| < >                  |                                               | Ľ       | Recherchez ou tapez une commande                                  | RM - 🗇 X         |
|----------------------|-----------------------------------------------|---------|-------------------------------------------------------------------|------------------|
| L<br>Activité        | Équipes                                       | 🖓 🔥 Gro | upe B Publications Fichiers Notes +                               | ⊚ Équipe ···     |
| <b>C</b> onversation | Vos équipes                                   |         | ©q Fin de la réunion : 8 m 22 s<br>← Répondre                     | 🐠 😢 😨 🐠 💷        |
| Équipes              | SVH1                                          |         | 25 mars 2020                                                      |                  |
| Â                    | SVH2                                          | <br>Ú   | TD 03 - Biologie Cellulaire Intégrative a commencé                |                  |
| Devoirs              | Général<br>Coin profs                         |         | 36 réponses de vous, LÉA, Alex et 10 autres                       | Ø                |
| Calendrier           | Groupe A                                      |         | Ĝ Fin de la réunion : 1 h 59 m                                    | ••• •• •• •• ••  |
| e                    | Groupe B                                      |         | 26 mar 2020                                                       |                  |
| Appels               | Groupe C                                      |         | 20 11/015 2020                                                    |                  |
| 4                    | 🔀 SVH2 - TIPE                                 |         | La réunion a commencé                                             |                  |
| Fichiers             |                                               |         | 79 réponses de vous, VALMAISKA, NOA et 11 autres                  | Ø                |
|                      | Kalendre SAH3                                 |         | ⊇์ Fin de la réunion : 2 h 31 m                                   | 🕪 🕓 🐨 🥶 🥶        |
|                      | 🏅 Al1                                         |         | ← Répondre                                                        |                  |
|                      |                                               |         | 27 mars 2020                                                      |                  |
|                      | Al2                                           |         | MONTABONNET Pauline 27/03 09:48                                   |                  |
|                      | 🧾 АІЗ                                         |         | ↔ Répondre                                                        |                  |
|                      | Equipe FSTRR                                  |         |                                                                   |                  |
|                      | Général                                       | Û       | TD1 - Virologie S4 - 8h-10h a commencé                            |                  |
|                      | General                                       |         | 91 réponses de Philip, CLARA, FLORIAN et 14 autres                |                  |
| FR                   | M2 Biobanques                                 |         |                                                                   |                  |
| Applications         | M1 Richangues                                 |         | Démarrer une conversation. Utilisez @ pour mentionner un contact. |                  |
| ?<br>Aide            | ిం <sup>*</sup> Rejoindre ou créer une équipe | ξ.<br>ζ | A₂ ℓ ⊕ ⊕ ₽ …                                                      | $\triangleright$ |

#### Interface Teams 2/7

 Conversation: permet de créer et de conserver des conversations écrites privées. Les titres en « gras » signifient qu'il y a de nouveaux messages à aller lire.

| < >                  |                                                | Ľ                  |        | Recherchez ou tapez une commande                                  | RM - 🗆 X                |
|----------------------|------------------------------------------------|--------------------|--------|-------------------------------------------------------------------|-------------------------|
| L<br>Activité        | Équipes                                        | $\bigtriangledown$ | 🚷 Grou | JPE B Publications Fichiers Notes +                               | ⊚ Équipe ···            |
| <b>C</b> onversation | Vos équipes                                    |                    |        | <br>⊡ • Fin de la réunion : 8 m 22 s<br>← Répondre                | ML (V) (F) (F) (T)      |
|                      | SVH1                                           | •••                |        | 25 mars 2020                                                      |                         |
| Equipes              | SVH2                                           |                    | Û₹     | TD 03 - Biologie Cellulaire Intégrative a commencé                |                         |
| E<br>Devoirs         | Général                                        |                    |        | 36 réponses de vous. LÉA. Alex et 10 autres                       | 0                       |
| <b></b>              | Coin profs                                     |                    |        | Que Fin de la réunion : 1 h 59 m                                  |                         |
| Calendrier           | Groupe A<br>Groupe B                           |                    |        | ← Répondre                                                        |                         |
| Appels               | Groupe C                                       |                    |        | 26 mars 2020                                                      |                         |
| 4                    |                                                | •••                | Û      | La réunion a commencé                                             |                         |
| Fichiers             |                                                |                    |        | 79 réponses de vous, VALMAISKA, NOA et 11 autres                  | Q                       |
| •••                  | SVH3                                           |                    |        | ට් Fin de la réunion : 2 h 31 m                                   | (0) (0) (0) (0) (0) (0) |
|                      | 🛃 Al1                                          |                    |        | ← Répondre                                                        |                         |
|                      |                                                |                    |        | 27 mars 2020                                                      |                         |
|                      | <b>2</b> Al2                                   |                    | MP     | MONTABONNET Pauline 27/03 09:48 10                                |                         |
|                      | <u>୭</u> AI3                                   |                    | 0      |                                                                   |                         |
|                      |                                                |                    |        |                                                                   |                         |
|                      | Général                                        |                    | Û́⊲    | TD1 - Virologie S4 - 8h-10h a commencé                            |                         |
|                      |                                                |                    |        | 91 réponses de Philip, CLARA, FLORIAN et 14 autres                |                         |
| B                    | M2 Biobanques                                  |                    |        |                                                                   |                         |
| Applications         | M1 Riohangues                                  |                    |        | Démarrer une conversation. Utilisez @ pour mentionner un contact. |                         |
| ?<br>Aide            | ະບໍ <sup>+</sup> Rejoindre ou créer une équipe | ŝ                  |        | A <sub>#</sub> ℓ ⊕ ⊕ Q ···                                        | Þ                       |

#### Interface Teams 3/7

- Equipes: permet de créer et d'organiser des équipes.
  - Ici, les équipes sont les promotions d'étudiants ou des groupes de travail.

| < >            |                                                | C          |        | Recherchez ou tapez une commande                                  | rm – 🗇 ×                              |
|----------------|------------------------------------------------|------------|--------|-------------------------------------------------------------------|---------------------------------------|
| L.<br>Activité | Équipes                                        | 7          | 🔥 Grou | JPE B Publications Fichiers Notes +                               | © Équipe ····                         |
| Conversation   | Vos équipes                                    |            |        | ☐ Fin de la réunion : 8 m 22 s<br>← Répondre                      | ML (V) (F) (G) (V) (1)                |
|                | SVH1                                           |            |        | 25 mars 2020                                                      |                                       |
| Equipes        | 🚷 SVH2                                         |            | Ű      | TD 03 - Biologie Cellulaire Intégrative a commencé                |                                       |
| Devoirs        | Général                                        |            |        | 36 réponses de vous, LÉA, Alex et 10 autres                       | Q.                                    |
| <b></b>        | Coin profs 👌                                   |            |        | d Fin de la réunion : 1 h 59 m                                    | · · · · · · · · · · · · · · · · · · · |
| Calendrier     | Groupe B                                       |            |        | ← Répondre                                                        |                                       |
| ر<br>Appels    | Groupe C                                       |            |        | 26 mars 2020                                                      |                                       |
| 4              | 🔀 SVH2 - TIPE                                  |            | Ű      | La réunion a commencé                                             |                                       |
| Fichiers       |                                                |            |        | 79 réponses de vous, VALMAISKA, NOA et 11 autres                  | Ø                                     |
|                | SVH3                                           |            |        | ତ୍ରିଏ Fin de la réunion : 2 h 31 m                                | (R) (N) (G) (G) (G)                   |
|                | 🛃 Al1                                          |            |        | ← Répondre                                                        |                                       |
|                | <b>Δ12</b>                                     |            |        | 27 mars 2020                                                      |                                       |
|                |                                                |            | MP     | MONTABONNET Pauline 27/03 09:48<br>10                             |                                       |
|                | 🧾 AI3                                          |            |        | ← Répondre                                                        |                                       |
|                | 🥠 Equipe ESTBB                                 |            |        |                                                                   |                                       |
|                | Général                                        |            | Ū      | TD1 - Virologie S4 - 8h-10h a commencé                            |                                       |
|                | A Biobanques                                   |            |        | 91 réponses de Philip, CLARA, FLORIAN et 14 autres                |                                       |
|                |                                                |            |        |                                                                   |                                       |
|                | M1 Richandues                                  |            |        | Démarrer une conversation. Utilisez @ pour mentionner un contact. |                                       |
| Aide           | <sup>e</sup> రి⁺ Rejoindre ou créer une équipe | (i)<br>(i) |        | Ag ℓ 😳 ⊡ 🖗 ♀ …                                                    | $\square$                             |

#### Interface Teams 4/7

 Equipes: permet également de créer des canaux de conversations dans une équipe. Ici par exemple, les canaux sont les groupes d'étudiants au sein de la promotion.

| < >               |                                  | Ľ      | Recherchez ou tapez une commande                                                                       | RM - 🗇 ×         |
|-------------------|----------------------------------|--------|----------------------------------------------------------------------------------------------------|------------------|
| L<br>Activité     | Équipes                          | r 🚱 Gr | oupe B Publications Fichiers Notes +                                                                   | ⊚ Équipe ····    |
| E<br>Conversation | Vos équipes                      |        | <br>Ģ                                                                                                  | 🐠 🛯 😨 🐨 💷        |
| Équipes           | SVH2                             |        | 25 mars 2020                                                                                           |                  |
| Devoirs           | Général<br>Coin profs            | ŷ      | TD 03 - Biologie Cellulaire Intégrative a commencé         36 réponses de vous, LÉA, Alex et 10 autres | Ø                |
| Calendrier        | Groupe A<br>Groupe B             |        | ☐ Fin de la réunion : 1 h 59 m<br>← Répondre                                                           |                  |
| Appels            | Groupe C                         |        | 26 mars 2020                                                                                           |                  |
| 4                 | SVH2 - TIPE                      |        | La réunion a commencé                                                                                  |                  |
| Fichiers          | SVH3                             |        | 79 réponses de vous, VALMAISKA, NOA et 11 autres                                                       | (N) (N) (G) (16) |
|                   | 🤰 Al1                            |        |                                                                                                    |                  |
|                   | <u> </u> AI2                     | <br>MP | MONTABONNET Pauline 27/03 09:48                                                                        |                  |
|                   | 遵 AI3                            |        | ✓ Répondre                                                                                             |                  |
|                   | Equipe ESTBB Général             | <br>Q  | TD1 - Virologie S4 - 8h-10h a commencé<br>91 réponses de Philip. CLARA, ELORIAN et 14 autres           |                  |
| B                 | M2 Biobanques                    |        |                                                                                                    |                  |
| Applications      | M1 Richangues                    |        | Démarrer une conversation. Utilisez @ pour mentionner un contact.                                      |                  |
| ?<br>Aide         | ೇೆ Rejoindre ou créer une équipe | ŝ      |                                                                                                    | $\bowtie$        |

#### Interface Teams 5/7

• **Devoirs**: permet de créer et d'organiser des devoirs (semble a priori laborieux)

| < >                |                                               | Ľ | Recherchez ou tapez une commande                                  | RM -             | o ×      |
|--------------------|-----------------------------------------------|---|-------------------------------------------------------------------|------------------|----------|
| L<br>Activité      | Équipes                                       | 7 | Groupe B Publications Fichiers Notes +                            | © Éq             | uipe ••• |
| E<br>Conversation  | Vos équipes                                   |   | Q4 Fin de la réunion : 8 m 22 s                                   | M 🚯 🚯 🕼 🕬 💷      |          |
|                    | SVH1                                          |   | 25 mars 2020                                                      |                  |          |
| Équipes            | 😚 SVH2                                        |   | TD 03 - Biologie Cellulaire Intégrative a commencé                |                  |          |
| E<br>Devoirs       | Général                                       |   | 36 rénonses de vous LÉA Alex et 10 autres                         | $\rho_{\rm c}$   |          |
| Ē                  | Coin profs 👌                                  |   | $\Box_{4}$ Fin de la réunion : 1 h 59 m                           |                  |          |
| Calendrier         | Groupe A<br>Groupe B                          |   | ← Répondre                                                        |                  |          |
| <b>L</b><br>Appels | Groupe C                                      |   | 26 mars 2020                                                      |                  |          |
| 4                  | SVH2 - TIPF                                   |   | Diga La réunion a commencé                                        |                  |          |
| Fichiers           |                                               |   | 79 réponses de vous, VALMAISKA, NOA et 11 autres                  | Ø                |          |
| •••                | SVH3                                          |   | ậ                                                                 | 🔊 🔊 🤍 🐨 🚥        |          |
|                    | 🛃 Al1                                         |   | ← Répondre                                                        |                  |          |
|                    | <b>5</b> an                                   |   | 27 mars 2020                                                      |                  |          |
|                    | AIZ                                           |   | MONTABONNET Pauline 27/03 09:48<br>10                             |                  |          |
|                    | iii Ai3                                       |   | ← Répondre                                                        |                  |          |
|                    | Equipe ESTBB                                  |   |                                                                   |                  |          |
|                    | Général                                       |   | 면에 TD1 - Virologie S4 - 8h-10h a commencé                         |                  |          |
|                    | M2 Biobanguos                                 |   | 91 réponses de Philip, CLARA, FLORIAN et 14 autres                |                  |          |
|                    |                                               |   |                                                                   |                  |          |
|                    | M1 Richangues                                 |   | Démarrer une conversation. Utilisez @ pour mentionner un contact. |                  |          |
| (?)<br>Aide        | ಕಿ <sup>+</sup> Rejoindre ou créer une équipe | ŝ | A₂ ∅ ☺ ᡚ ゆ ♀ …                                                    | $\triangleright$ |          |

#### Interface Teams 6/7

 Calendrier: permet d'accéder au calendrier des réunions planifiées via la plateforme. (Impossible de faire remonter son calendrier Outlook ou ADE)

| < >                |         | ſ                                               | Recher             | chez ou tapez une commande |                    |                         | rm – 🗇 ×                              |
|--------------------|---------|-------------------------------------------------|--------------------|----------------------------|--------------------|-------------------------|---------------------------------------|
| Activité           | Ē       | Calendrier                                      |                    |                            |                    | ⊇์ Rejoindre maintenant | $+$ Nouvelle réunion $\vee$           |
| Conversation       | (t)     | Aujourd'hui < > mars 2020 - avril               | 2020 ~             |                            |                    |                         | $ ot\equiv $ Semaine de travail $ eq$ |
| Équipes            |         | <b>30</b><br>Lundi                              | <b>31</b><br>Mardi | <b>01</b><br>Mercredi      | <b>02</b><br>Jeudi | 03<br>Ven               | dredi                                 |
| <b>Devoirs</b>     | 13 h 00 |                                                 |                    |                            |                    |                         |                                       |
| Calendrier         | 14 h 00 |                                                 |                    |                            |                    |                         |                                       |
| <b>C</b><br>Appels |         |                                                 |                    |                            |                    |                         |                                       |
| Fichiers           | 15 h 00 |                                                 |                    |                            |                    |                         |                                       |
|                    | 16 h 00 |                                                 |                    |                            |                    |                         |                                       |
|                    | 17 h 00 | 3ème semaine point Al et SVH                    |                    |                            |                    |                         |                                       |
|                    |         | OD: ; point enseignement<br>HARDY Isabelle<br>꼽 |                    |                            |                    |                         |                                       |
|                    | 18 h 00 |                                                 |                    |                            |                    |                         |                                       |
|                    | 19 h 00 |                                                 |                    |                            |                    |                         |                                       |
| Applications       |         |                                                 |                    |                            |                    |                         |                                       |
| ?<br>Aide          | 20 h 00 |                                                 |                    |                            |                    |                         |                                       |

#### Interface Teams 7/7

• Appel: conserve votre journal d'appels et peut aussi servir de messagerie vocale avec une fonction de transcription des messages laissés.

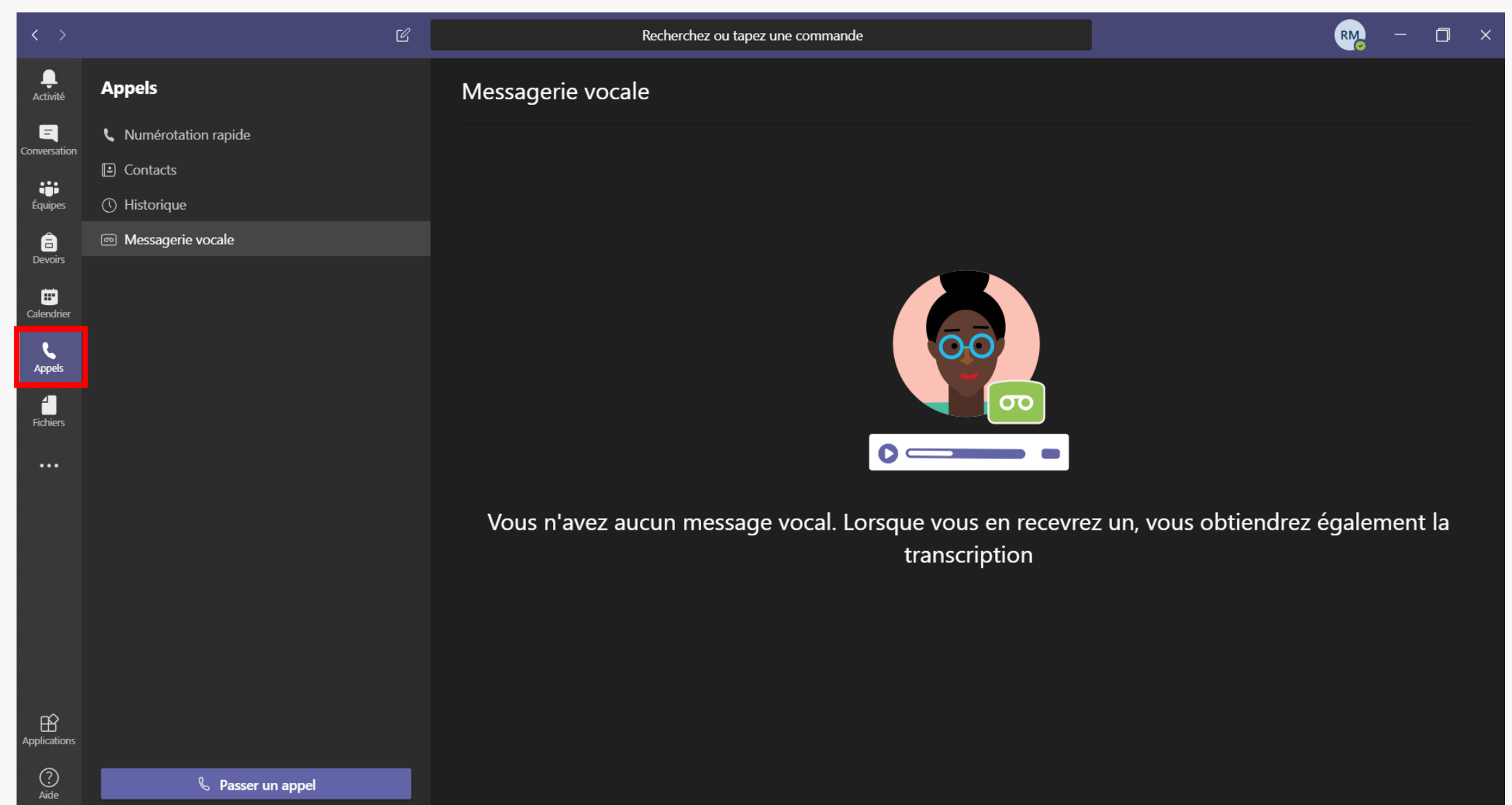

#### Sommaire

Interface Teams

Création d'équipes et de canaux

\* Création de réunions et invitations

Possibilités en réunion

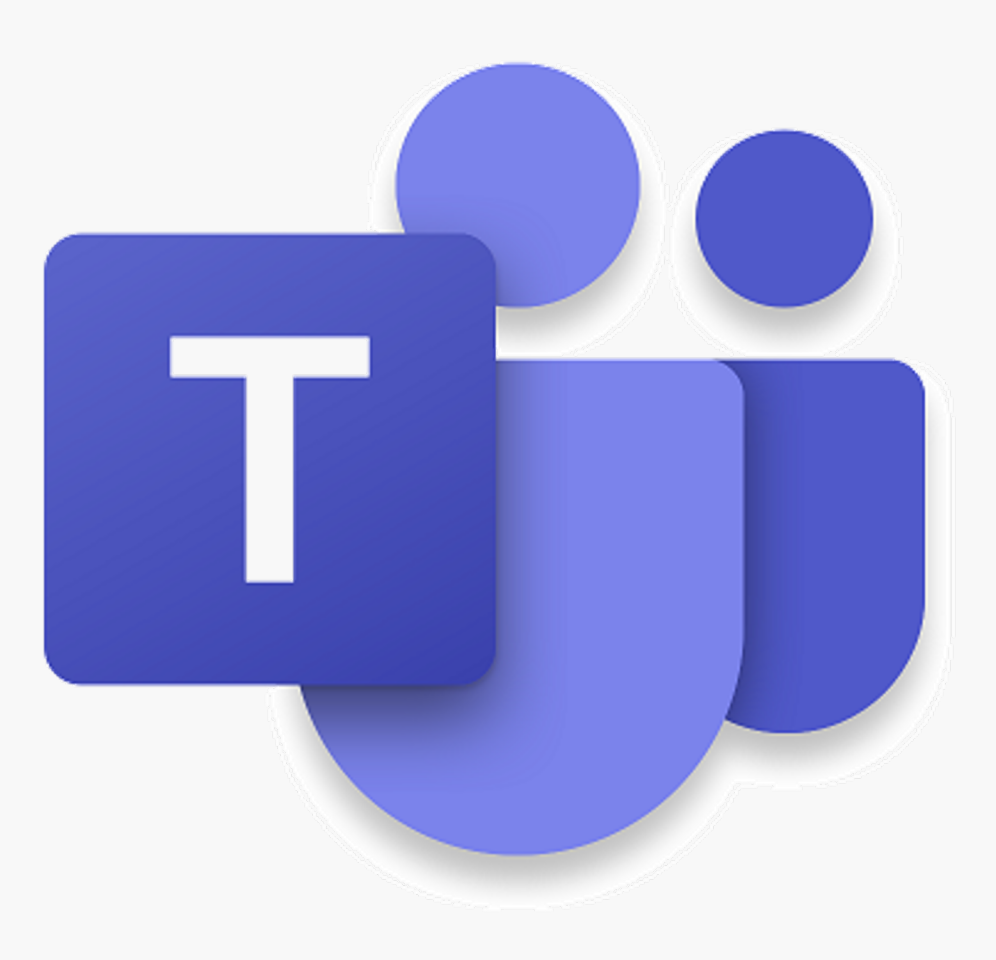

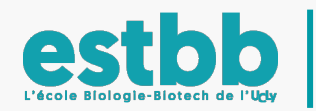

#### Création d'équipes et de canaux 1/5

 Création d'équipes: Pour créer une équipe, aller sur l'onglet équipe (1), puis faire « rejoindre ou créer une équipe » (2) et « créer une équipe » (3).

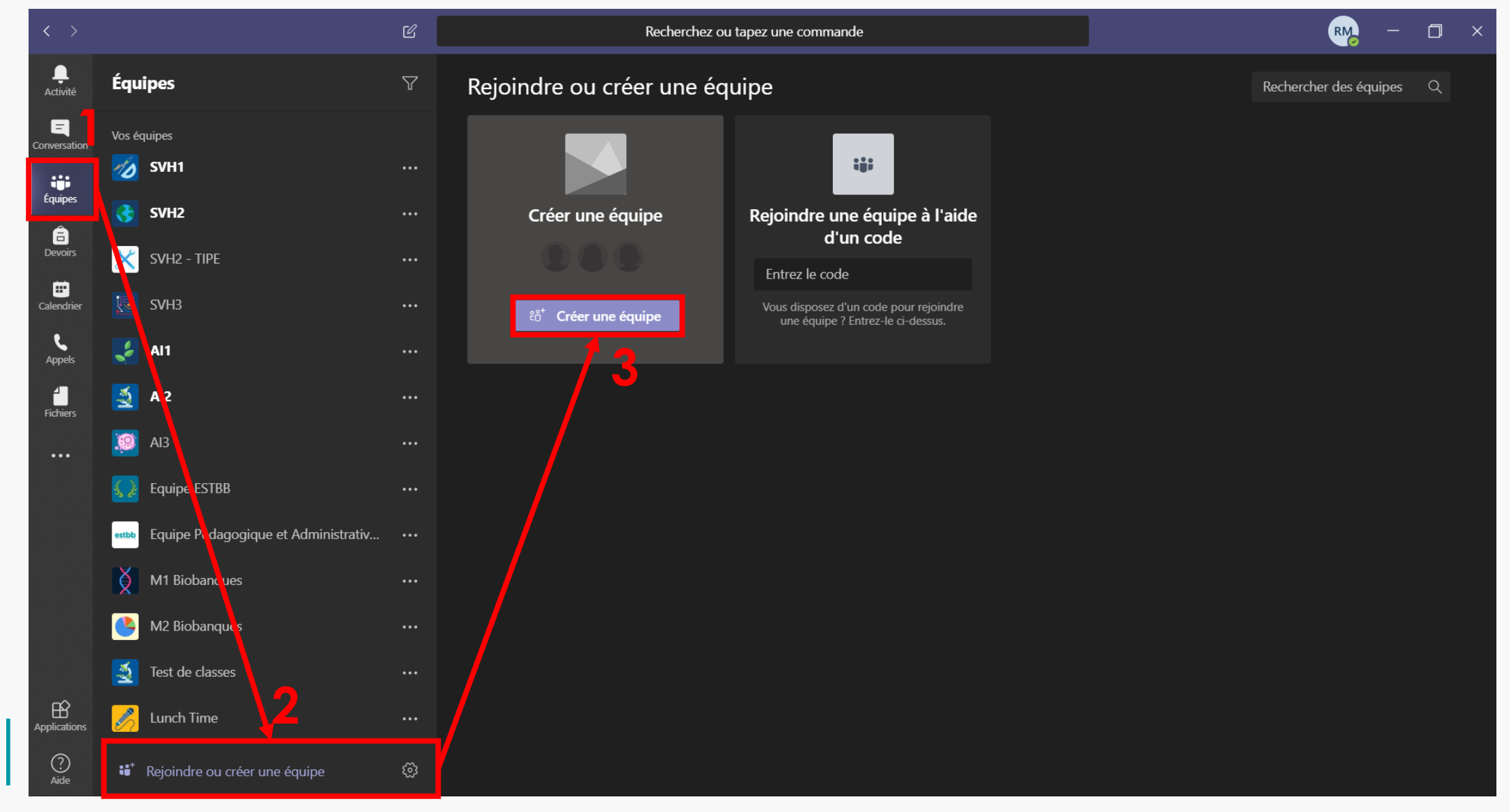

### Création d'équipes et de canaux 2/5

 Création d'équipes: Il faudra ensuite choisir un type d'équipe (1), puis la créer en lui donnant un nom et une description (facultative)(2).

| Sélectionner un type d'é                                      | quipe                                                                                       |                                                          |                                        | Créer votre équipe 2                                                                                                    |                                     |  |
|---------------------------------------------------------------|---------------------------------------------------------------------------------------------|----------------------------------------------------------|----------------------------------------|----------------------------------------------------------------------------------------------------|-------------------------------------|--|
|                                                               |                                                                                             | <i>A</i>                                                 | <u></u>                                | que membres. Chaque équipe de classe vous permet de créer des devoirs et que<br>d'enregistrer les commentaires des étudiants, et d'offrir à vos étudiants un espace<br>des notes dans le bloc-notes pour la classe. | stionnaires,<br>e privé pour entrer |  |
|                                                               | <b>a</b>                                                                                    |                                                          |                                        | Classe Test                                                                                                    | $\odot$                             |  |
| <b>Classe</b><br>Discussions, projets de groupe et<br>devoirs | Communauté de<br>formation<br>professionnelle (PLC)<br>Groupe de travail des<br>enseignants | Personnel<br>Administration scolaire et<br>développement | Auti<br>Clubs, groupes d'a<br>extrasco | Description (facultative)                                                                                                    |                                     |  |
|                                                               |                                                                                             |                                                          |                                        | Créer une équipe à partir d'un modèle d'équipe existante                                                                                                    | er Suivant                          |  |

 Il sera alors ensuite possible d'ajouter des membres étudiants et enseignants à cette équipe à partir du carnet d'adresse de l'UCLy(3).

Félicitations, votre équipe est créée.

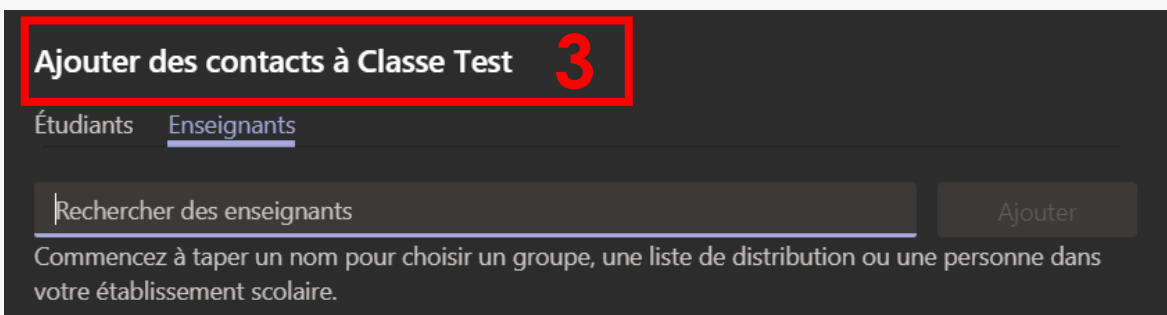

#### Création d'équipes et de canaux 3/5

 Administration d'équipes: Teams possède des options pour gérer les équipes. Voici les 3 possibilités intéressantes de cette gestion. Aller dans « Gérer l'équipe ».

| < >                  |                                          | Ľ                                                    | Recherc                   | hez ou tapez une commande               |                                        | rm – 🗆 ×     |
|----------------------|------------------------------------------|------------------------------------------------------|---------------------------|-----------------------------------------|----------------------------------------|--------------|
| Activité             | Équipes                                  | प Gé                                                 | énéral Publications Fichi | ers Bloc-notes de classe Devoirs No     | tes +                                  | © Équipe ··· |
| <b>C</b> onversation | SVH2                                     |                                                      |                           |                                         |                                        |              |
| Équipes              | X SVH2 - TIPE                            |                                                      |                           |                                         |                                        |              |
| <b>a</b><br>Devoirs  | 👿 ѕѵнз                                   |                                                      |                           | Bienvenue d                             | ans Classe Test                        |              |
| <b>=</b>             | 🤰 Al1                                    |                                                      |                           | Choisissez pa                           | r où commencer                         |              |
| Calendrier           | 🧕 AI2                                    |                                                      |                           |                                         |                                        |              |
| Appels               | iii Ai3                                  | 🚿 Masquer                                            |                           |                                         |                                        |              |
| Fichiers             | Equipe ESTBB                             | 🐼 Gérer l'équipe                                     |                           | <mark>}0 /</mark> /                     |                                        |              |
|                      | este Equipe Pédagogique et Administrativ | 🗄 Ajor er un can                                     | al                        |                                         |                                        |              |
|                      | M1 Biobanques                            | S⁺ Ajot ter un mer<br>え Qu <sup>r</sup> ter l'équipe | mbre<br>e                 | Charger les supports de cours           | Rechercher de l'aide et des formations |              |
|                      | M2 Biobanques                            | 🖉 Mcdifier l'équi                                    | pe a ajouté NAU           | IDET Nicolas à l'équipe.                |                                        |              |
|                      | 🛃 Test de classes                        | Girer les balise                                     | es                        |                                         |                                        |              |
|                      | 房 Lunch Time                             | 💼 🛿 supprimer l'éq                                   | uipe                      |                                         |                                        |              |
|                      | C⊤ Classe Test                           |                                                      |                           |                                         |                                        |              |
| Applications         | Général                                  |                                                      | Dámarrer une conversati   | on Utilicez @ nour mentionner.un contac | +                                      |              |
| ?<br>Aide            | ະຕ້* Rejoindre ou créer une équipe       | \$                                                   |                           |                                         |                                        | ۵            |

#### Création d'équipes et de canaux 4/5

• Administration d'équipes: 2- Création de canaux. Utile pour utiliser différentes salles dans une même promotion. Par exemple pour les groupes de TD / TP.

| 2 facons de                                 | < >          |                                                            | Ľ                     |                                                  | Recherchez ou tapez | une commande                 |              |          | <b>rm</b> –       |          |
|---------------------------------------------|--------------|------------------------------------------------------------|-----------------------|--------------------------------------------------|---------------------|------------------------------|--------------|----------|-------------------|----------|
| créer un canal                              | Activité     | Équipes                                                    | $\bigtriangledown$    | CT Classe T                                      | est ···             |                              |              |          |                   | ⊚ Équipe |
| 1                                           | Conversation | X SVH2 - TIPE                                              |                       | Mombros Domandos en                              | attento Canaux Par  | amètres Analyse              | Applications |          |                   |          |
| Onalet canaux                               | Équipes      | <b>С</b> SVH3                                              |                       | Rechercher des canaux                            | ۹                   |                              |              |          | 🗐 Ajouter ı       | ın canal |
| de la gestion                               | E<br>Devoirs | 🤰 Al1                                                      |                       | ✓ Actifs (1)                                     |                     |                              |              |          |                   |          |
| d'équipe, puis                              | Calendrier   | 🧕 AI2                                                      |                       | Nom 🔺                                            | Afficher pour moi   | Afficher pour les<br>membres | Description  | Туре     | Dernière activité |          |
| « ajouter un                                | و            | 🧊 AI3                                                      |                       | Général                                          |                     |                              |              | $\oplus$ | ll y a 9 h        |          |
| canal »                                     | Appels       | Equipe ESTBB<br>estube Equipe Pédagogique et Administrativ | ダ Ma<br>袋 Gé<br>冒 Aic | nsquer<br>rer l'équipe<br>puter un canal         |                     |                              |              |          |                   |          |
|                                             | •••          | Général                                                    | et Ajo                | oute un membre                                   |                     |                              |              |          |                   |          |
| Directement                                 |              | M1 Biobanques                                              | 能 Qu                  | itte : l'équipe                                  |                     |                              |              |          |                   |          |
| dans les                                    |              | M2 Biobanques                                              | ් Mo<br>ල Ob          | odi ier l'équipe<br>Itenir un lien vers l'équipe |                     |                              |              |          |                   |          |
| puis « aiouter                              |              | 🧕 Test de classes                                          | 🗷 Gé                  | r es balises                                     |                     |                              |              |          |                   |          |
| un canal »                                  |              | 炎 Lunch Time                                               | â Su                  | primer l'équipe                                  |                     |                              |              |          |                   |          |
| 2——                                         | ~            | Chuse Test                                                 |                       |                                                  |                     |                              |              |          |                   |          |
| octhh                                       | Applications | Général                                                    |                       |                                                  |                     |                              |              |          |                   |          |
| CSUDD<br>L'école Biologie-Biotech de l'Ucty | ?<br>Aide    | టి⁺ Rejoindre ou créer une équipe                          | ŝ                     |                                                  |                     |                              |              |          |                   |          |

#### Création d'équipes et de canaux 5/5

 Administration d'équipes: 3 - Création d'un code qui permet à toute personne le possédant de rejoindre l'équipe. Utile pour ne pas ajouter tous les membres à la main!

| < >                      |          |                                                | Ľ | Recherch                                      | nez ou tapez une commande                                                        | ry – 🗇 ×                                             |
|--------------------------|----------|------------------------------------------------|---|-----------------------------------------------|----------------------------------------------------------------------------------|------------------------------------------------------|
| L<br>Activité            | Équ      | ipes                                           | 7 | CT Classe Test …                              |                                                                                  | ⊚ Équipe                                             |
| <b>E</b><br>Conversation | ×        | SVH2 - TIPE                                    |   | Membres Demandes en attente C                 | anaux Paramètres Analyse Applications                                            |                                                      |
| Équipes                  |          | SVH3                                           |   | <ul> <li>Thème de l'équipe</li> </ul>         | Choisir un trième                                                                |                                                      |
| E<br>Devoirs             | ¥        | Al1                                            |   |                                               |                                                                                  |                                                      |
| E Calendrier             | 1        | AI2                                            |   | <ul> <li>Autorisations des membres</li> </ul> | Activer la creation de canal, l'ajout d'applications, et plus encore             |                                                      |
| <b>C</b><br>Appels       | 0        | AI3                                            |   | <ul> <li>Autorisations invité</li> </ul>      | Activer la c éation de canaux                                                    |                                                      |
| Fichiers                 | <u> </u> | Equipe ESTBB                                   |   | ▶ @mentions                                   | Choisissez les membres autorisés à utiliser les mentions @équipe                 | et @canal                                            |
|                          | estbb    | Equipe Pédagogique et Administrativ<br>Général |   | <ul> <li>Code d'équipe</li> </ul>             | Partagez e code pour permettre à vos contacts de rejoindre dire<br>participat on | ctement l'équipe. Vous ne recevrez aucune demande de |
|                          | ğ        | M1 Biobanques                                  |   | 2                                             | Générer                                                                          |                                                      |
|                          |          | M2 Biobanques                                  |   |                                               | Remarque : les in <mark>Générer un code d'équipe</mark> rticiper avec un code d' | équipe                                               |
|                          | <b>*</b> | Test de classes                                |   | ▹ Outils amusants                             | Autoriser les emojis, les mèmes, les images GIF et les autocollants              |                                                      |
|                          | <u> </u> | Lunch Time                                     |   | <ul> <li>Bloc-notes OneNote de la</li> </ul>  | Gérer les préférences et les sections du bloc-notes                              |                                                      |
| n\$                      | ст       | Classe Test                                    |   | classe                                        |                                                                                  |                                                      |
| Applications             |          | Général                                        |   | <ul> <li>Balises</li> </ul>                   | Choisissez les membres autorisés à ajouter des balises                           |                                                      |
| $\bigcirc$               | - **     |                                                | ~ |                                               |                                                                                  |                                                      |

#### Sommaire

Interface Teams

Création d'équipes et de canaux

\* Création de réunions et invitations

Possibilités en réunion

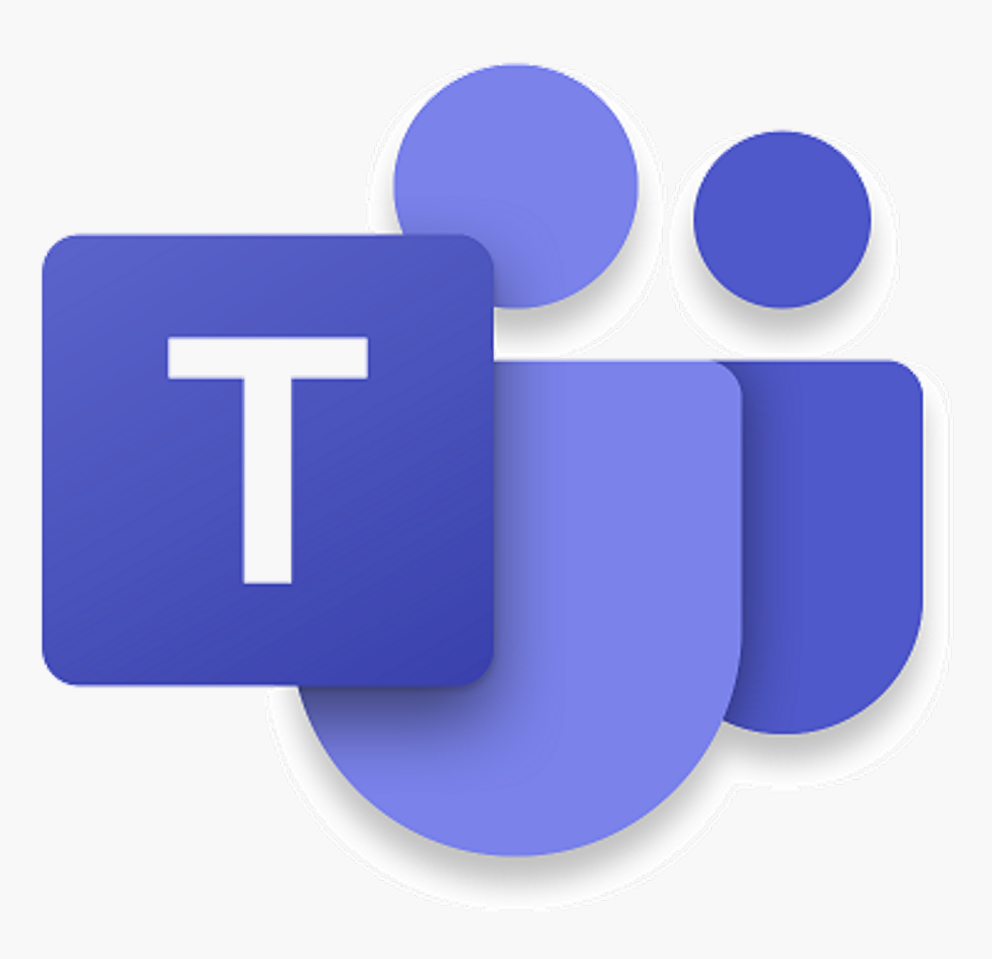

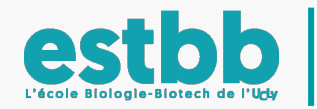

#### Création de réunions et invitation 1/10

Création de réunions : Sur le canal d'une équipe (1 puis 2), cliquer sur la petite caméra (3) en dessous de la barre de conversation. 2 solutions sont ensuite possibles.

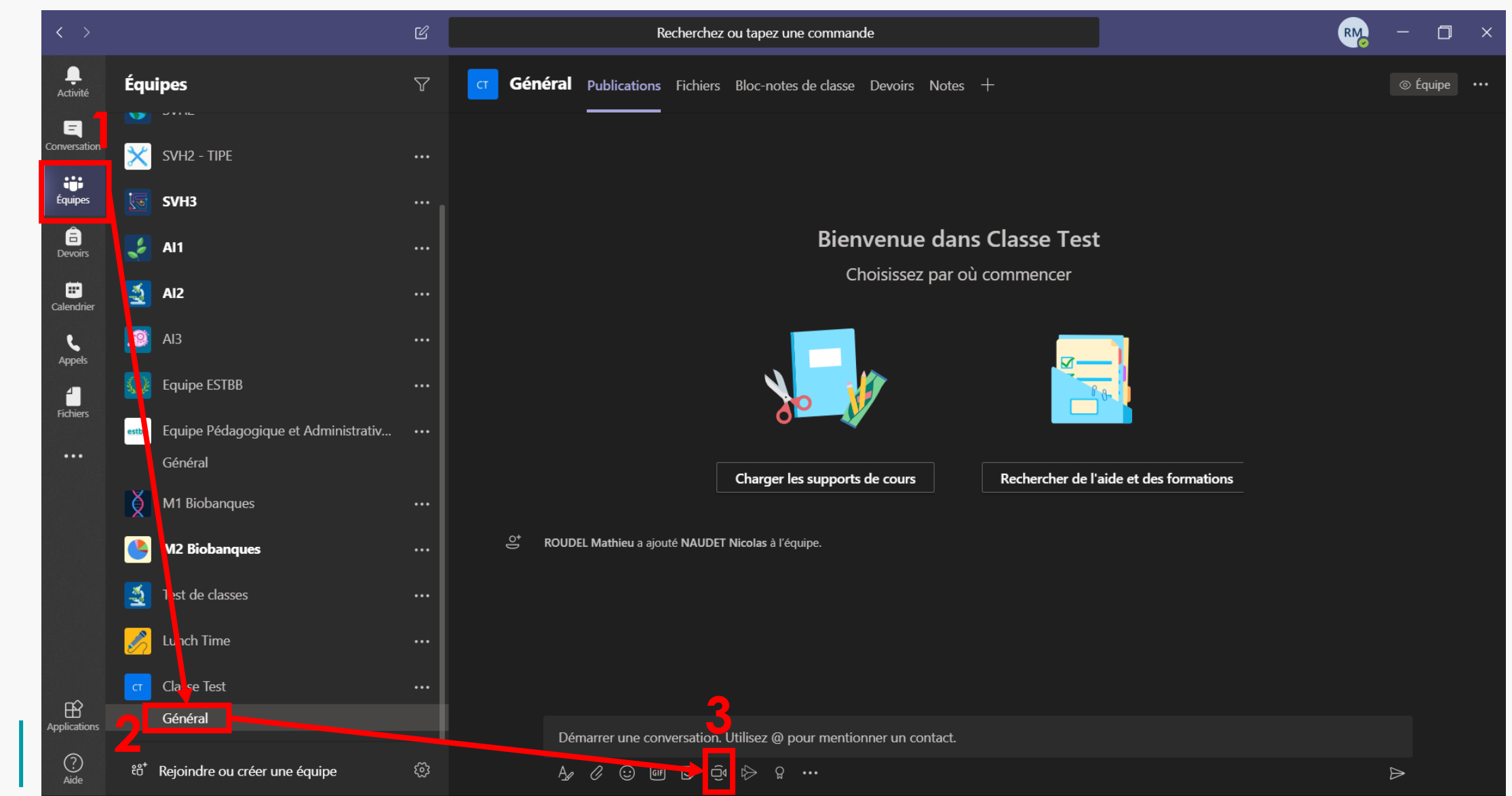

#### Création de réunions et invitation 2/10

 1 - Réunion en direct : créer une réunion immédiatement en cliquant sur « rejoindre maintenant » (1). Il est aussi possible de rentrer un sujet pour la réunion (2).

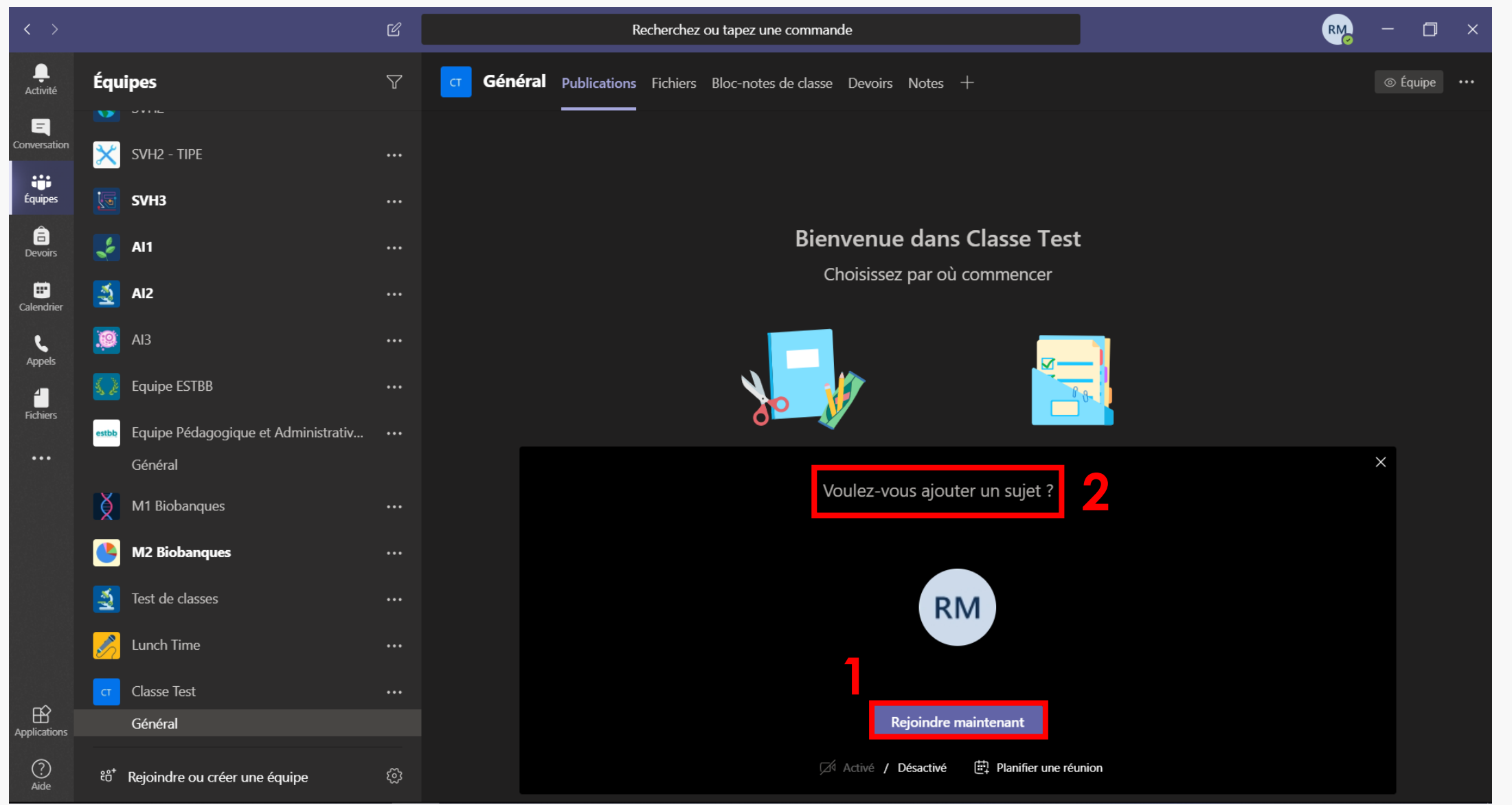

#### Création de réunions et invitation 3/10

 1 - Réunion en direct : une fois la réunion enclenchée, cela crée un événement dans le canal (1), que les membres de l'équipe peuvent rejoindre (2).

| < >                      |                                           | Ľ        |        | Recherche                         | z ou tapez une commande                                              |                                        | RM    |      | o ×      |
|--------------------------|-------------------------------------------|----------|--------|-----------------------------------|----------------------------------------------------------------------|----------------------------------------|-------|------|----------|
| L<br>Activité            | Réunion dans « Général »                  | 00:38    | ст Gén | néral Publications Fichiers       | s Bloc-notes de classe Devoirs Notes                                 | +                                      |       | ⊚ Éq | uipe ••• |
| <b>E</b><br>Conversation | Invitez des contacts à vous rejoindre     |          |        |                                   | Choisissez par où                                                    | ù commencer                            |       |      |          |
| Équipes                  | ø • • • •                                 |          |        |                                   |                                                                      |                                        |       |      |          |
| a<br>Devoirs             | Équipes                                   | $\nabla$ |        |                                   | <b>X</b>                                                             |                                        |       |      |          |
| Calendrier               | Vos équipes                               |          |        |                                   |                                                                      |                                        |       |      |          |
| د<br>Appels              | 💋 SVH1                                    |          |        |                                   | Charger les supports de cours                                        | Rechercher de l'aide et des formations |       |      |          |
| Fichiers                 | SVH2                                      |          | (ļ¢    | ROUDEL Mathieu a ajouté NAUDE     | ET Nicolas à l'équipe.                                               |                                        |       |      |          |
|                          | SVH2 - TIPE                               |          | Ū,     | Fin de la réunion : 14 s          |                                                                      |                                        |       | RM   |          |
|                          | <b>БАТА</b>                               |          | 1.     | ← Répondre                        |                                                                      |                                        |       |      |          |
|                          | 🤰 Al1                                     |          |        | Réunion maintenant                |                                                                      |                                        | 00:38 | RM   |          |
|                          | 🛃 AI2                                     |          |        | 2                                 |                                                                      |                                        |       |      |          |
|                          | iii Ai3                                   |          |        | Joindre                           |                                                                      |                                        |       |      |          |
|                          | Equipe ESTBB                              |          |        | La réunion a comm Képondre        | nencé                                                                |                                        |       |      |          |
| Applications             | estbb Equipe Pédagogique et Administrativ |          |        |                                   |                                                                      |                                        |       |      |          |
| ?<br>Aide                | టి⁺ Rejoindre ou créer une équipe         | ŝ        |        | A <sub>d</sub> <i>Q</i> : ⊡ @ ∵ ⊂ | i <del>r otnisez @ pour mentionner un</del> contact.<br>Ĵα t≽ Ω ···· |                                        |       |      |          |

#### Création de réunions et invitation 4/10

 2- Planification de réunion: permet de « planifier une réunion » à l'avance (1). Cela est aussi possible à partir de l'onglet calendrier.

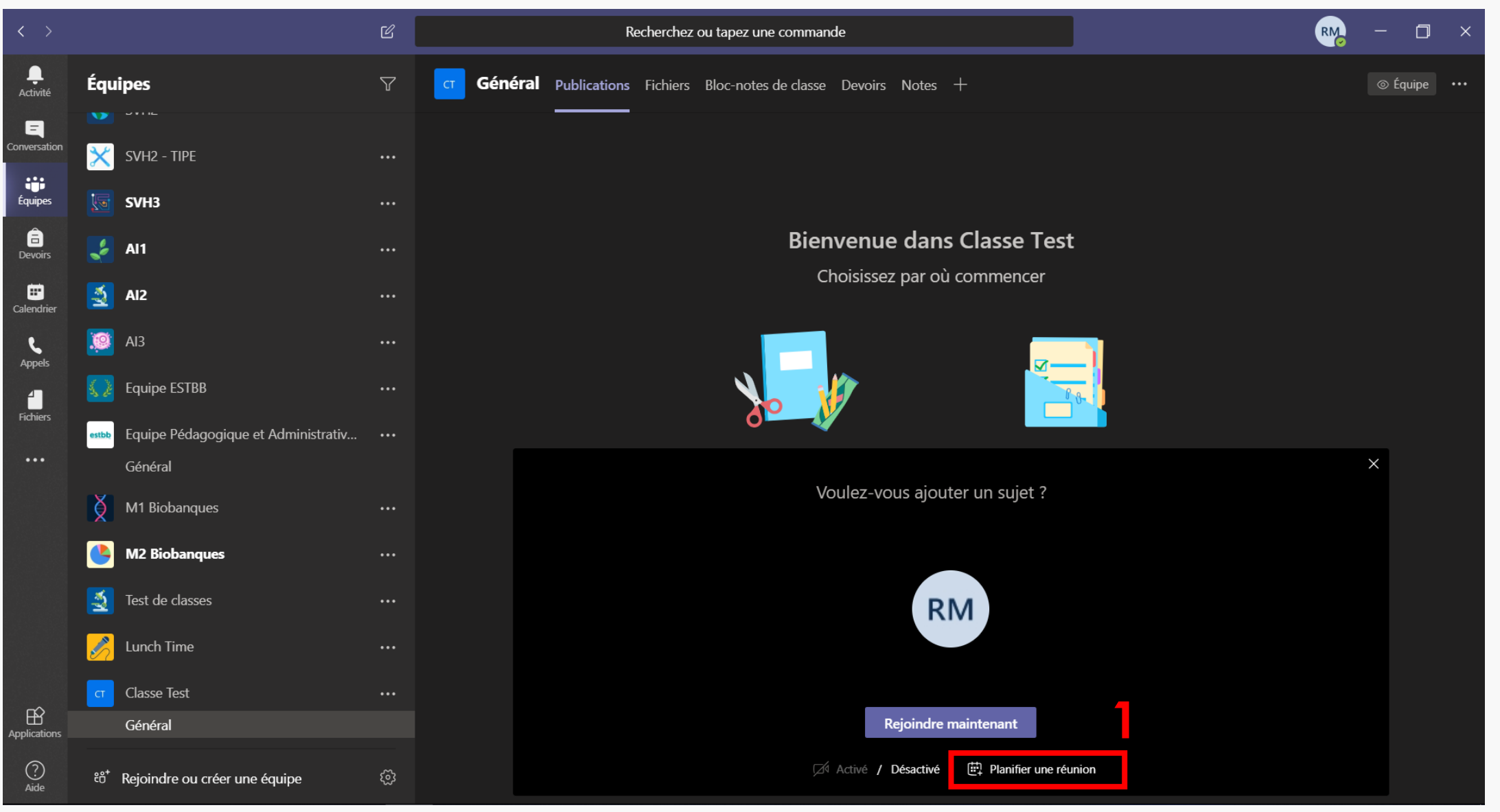

#### Création de réunions et invitation 5/10

 2 - Planification de réunion : Avec cette méthode, le canal est mis par défaut comme lieu de réunion (1). Valider la planification en cliquant sur « Envoyer » (2). Un mail est automatiquement envoyé aux membres de l'équipe (<u>Attention, adresse @UCLy.fr</u>).

| L<br>Activité            |                                                                                 | louvelle réunion Détails Assistant de planification                                                                  | Envoyer | Fermer |  |  |  |  |  |
|--------------------------|---------------------------------------------------------------------------------|----------------------------------------------------------------------------------------------------|---------|--------|--|--|--|--|--|
| <b>E</b><br>Conversation | E Fuseau horaire: (UTC+01:00) Bruxelles, Copenhague, Madrid, Paris Conversation |                                                                                                    |         |        |  |  |  |  |  |
| Équipes                  | Ø                                                                               | Ajoutez un titre                                                                                                    |         |        |  |  |  |  |  |
| a<br>Devoirs             | J¢                                                                              | Ajoutez des participants dont la présence est obligatoire + Présence facultative                                     |         |        |  |  |  |  |  |
| E<br>Calendrier          | ŧ                                                                               | 31 mars 2020 13:00 $\checkmark$ $\rightarrow$ 31 mars 2020 13:30 $\checkmark$ 30m $\bigcirc$ Journée entière         |         |        |  |  |  |  |  |
| د                        | Q                                                                               | Ne se répète pas 🗸 🗸                                                                                                 |         |        |  |  |  |  |  |
|                          | Ē                                                                               | CT Classe Test > Général                                                                                             |         |        |  |  |  |  |  |
| Fichiers                 | 0                                                                               | Ajoutez une position                                                                                                 |         |        |  |  |  |  |  |
| Applications             | Ξ                                                                               | B I U S I A A Paragraphe ∨ I <sub>x</sub> I ⊂ >= ≔ ≔ i= ii o  ⊂<br>Saisir les informations de cette nouvelle réunion |         |        |  |  |  |  |  |
| 0                        |                                                                                 |                                                                                                    |         |        |  |  |  |  |  |

#### Création de réunions et invitation 6/10

- Invitations : Les réunions ont été créées, mais qu'en est-il des participants internes de l'UCLy et des intervenants extérieurs?
  - Participants internes de l'UCLy: Ils peuvent rejoindre par eux-mêmes en cliquant sur la réunion, disponible dans le canal où elle a été prévue (1) ou créée (2), s'ils sont membres de l'équipe.

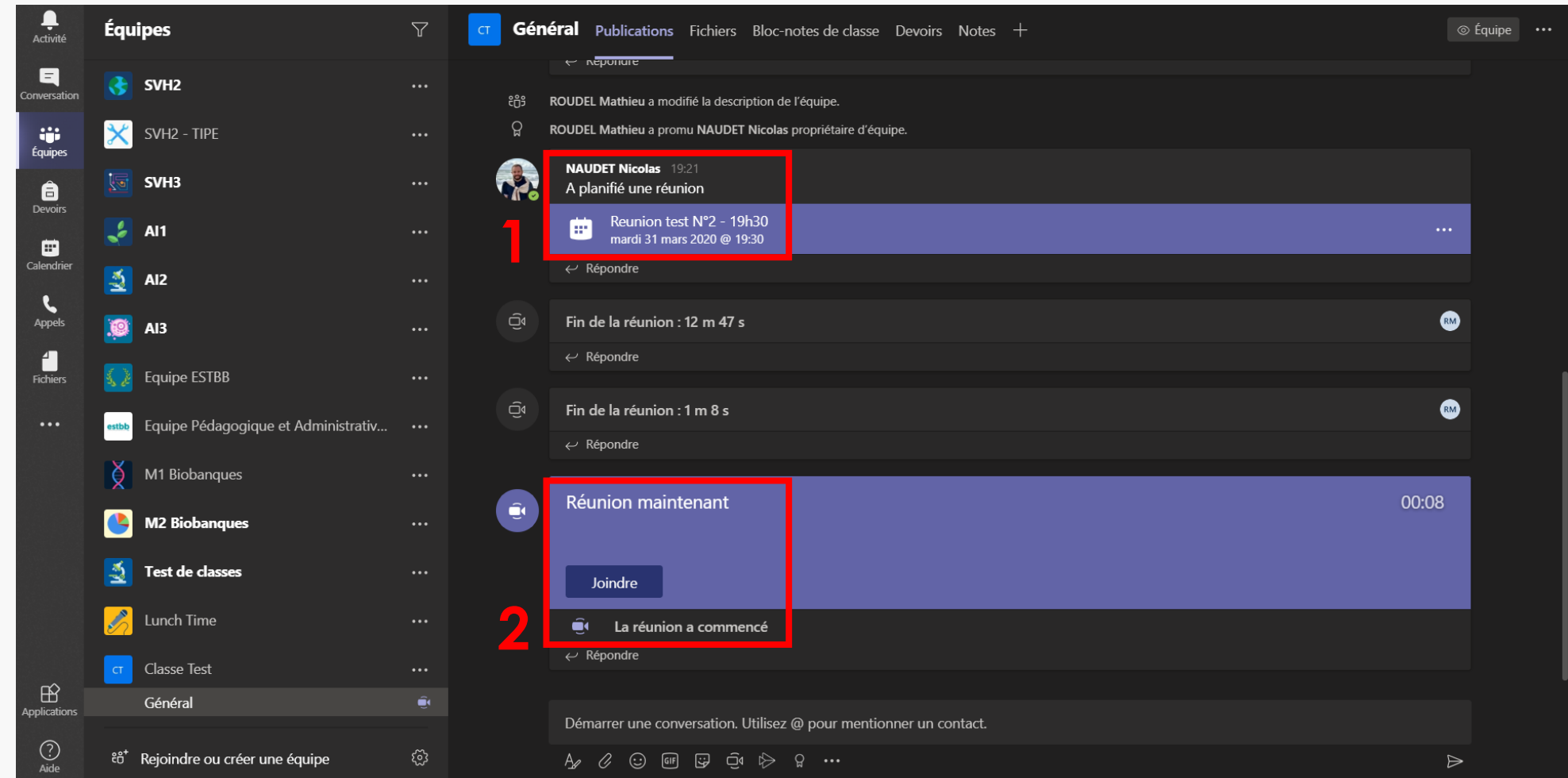

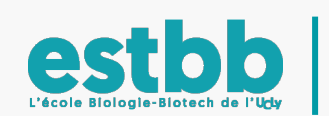

#### Création de réunions et invitation 7/10

- Invitations : Les réunions ont été créées, mais qu'en est-il des participants internes de l'UCLy et des intervenants extérieurs?
  - Participants internes de l'UCLy: Ils peuvent rejoindre par eux-mêmes en cliquant sur la réunion, disponible dans le canal où elle a été prévue (1) ou créée (2), s'ils sont membres de l'équipe.

 Intervenants extérieurs (I.E.): Ils ne peuvent pas accéder par eux-mêmes au Teams de l'UCLy, il faut les inviter. Deux solutions, soit à partir d'une réunion immédiate, soit à partir d'une planification.

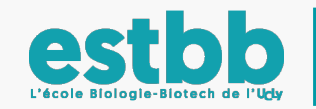

#### Création de réunions et invitation 8/10

 Invitations I.E. en réunion immédiate: Cliquer sur le symbole des participants (1), puis sur le symbole du lien hypertexte (2), cela copie l'adresse de la réunion, il suffit de la coller dans un mail ou un message. Avec ce lien, l'I.E. peut rejoindre directement la réunion.

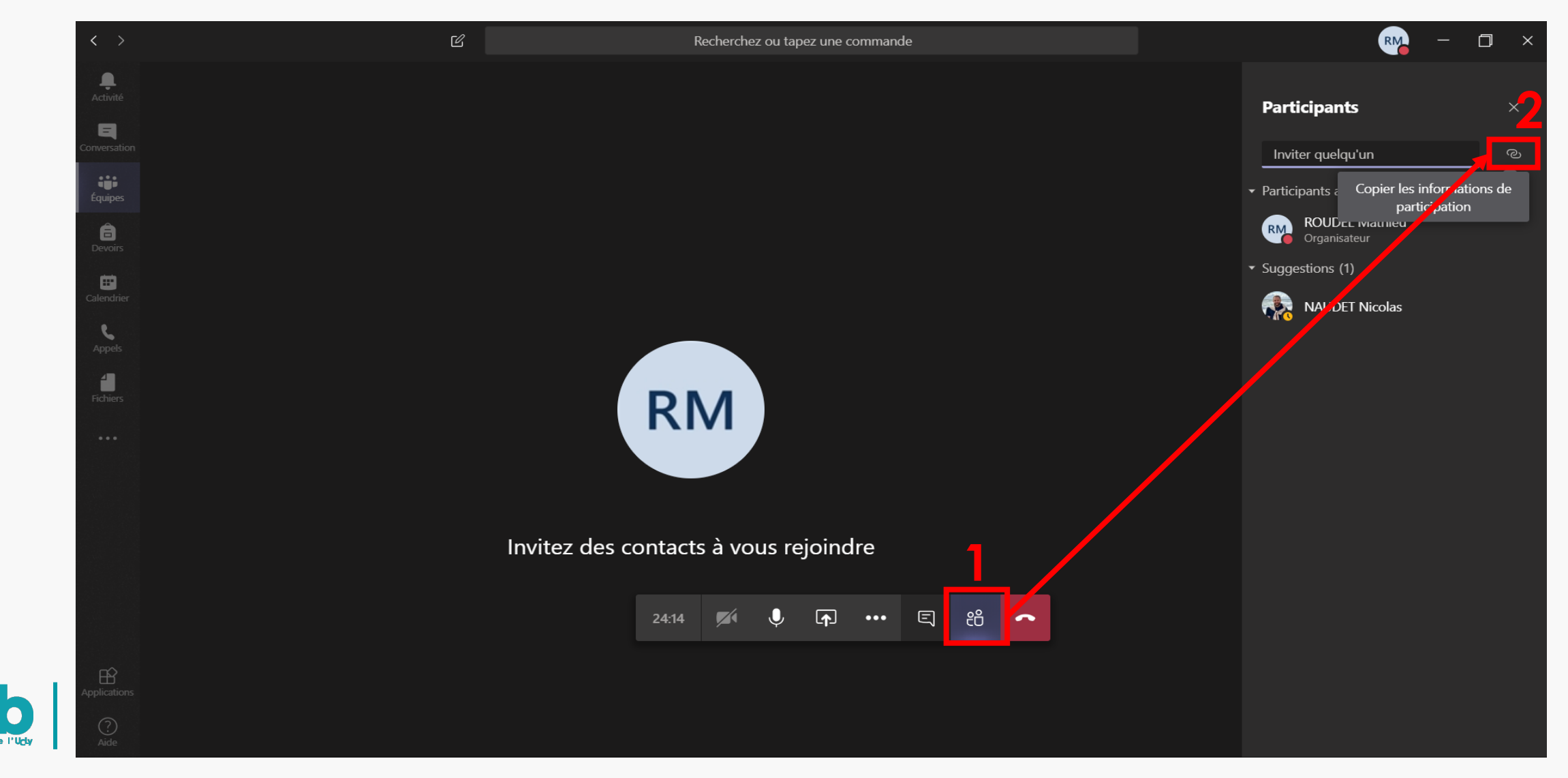

### Création de réunions et invitation 9/10

 Invitations I.E. par planification: En rentrant manuellement l'adresse mail de l'intervenant extérieur lors de la planification (1), il recevra un mail avec un lien lui permettant d'accéder à la réunion (2).

| L.<br>Activité           |        | Nouvelle réunion Détails Assistant de planification                               | Envoyer                                                                                                    |
|--------------------------|--------|-----------------------------------------------------------------------------------|----------------------------------------------------------------------------------------------------|
| <b>E</b><br>Conversation | Fuseau | u horaire: (UTC+01:00) Bruxelles, Copenhague, Madrid, Paris 🗸                     |                                                                                                    |
| Équipes                  | Ø      | Ajoutez un titre                                                                  |                                                                                                    |
| Devoirs                  | Jo     | Ajoutez des participants dont la présence est obligatoire                         | Fwd: Reunion test N°2 - 19h30 > Boîte de réception ×                                                                                                    |
|                          | ŧ      | 31 mars 2020 13:00 $\checkmark$ $\rightarrow$ 31 mars 2020 13:30 $\checkmark$ 30  | <b>Classe Test</b> ClasseTest@ucly.onmicrosoft.com <u>via</u> ucly.fr<br>À moi ▼                                                                                                    |
| e.                       | S      | Ne se répète pas $\checkmark$                                                     |                                                                                                    |
| Appels                   | 8      | ☐ Classe Test > Général                                                           | Télécharger Outlook pour Android                                                                                                    |
| Fichiers                 | 0      | Ajoutez une position                                                              | From: NAUDET Nicolas < <u>nnaudet@ucly.fr</u> > on behalf of Classe Test < <u>ClasseTest@ucly.onmicrosoft.com</u> ><br>Sent: Tuesday, March 31, 2020 7:21:59 PM                      |
|                          | ij     | <b>B</b> $I \cup S$ $\forall A$ A Paragraphe $ T_x \in A = B$ $\exists P = P$ $C$ | To: NAUDET Nicolas < <u>nnaudet@ucly.fr</u> >; Classe Test < <u>ClasseTest@ucly.onmicrosoft.com</u> > Subject: Reunion test N°2 - 19h30 When: mardi 31 mars 2020 19:30-20:00. Where: |
| Applications             |        |                                                                                   | Join Microsoft Teams Meeting 2                                                                                                    |
| ?                        |        |                                                                                   | Learn more about Teams   Meeting options                                                                                                    |

# Création de réunions et invitation 10/10

 Invitations I.E. par planification: Une fois qu'il aura utilisé le lien, il sera mis en file d'attente (1) et un membre interne UCLy devra lui accorder le droit de participer à la réunion (2).

#### Ecran de l'intervenant extérieur

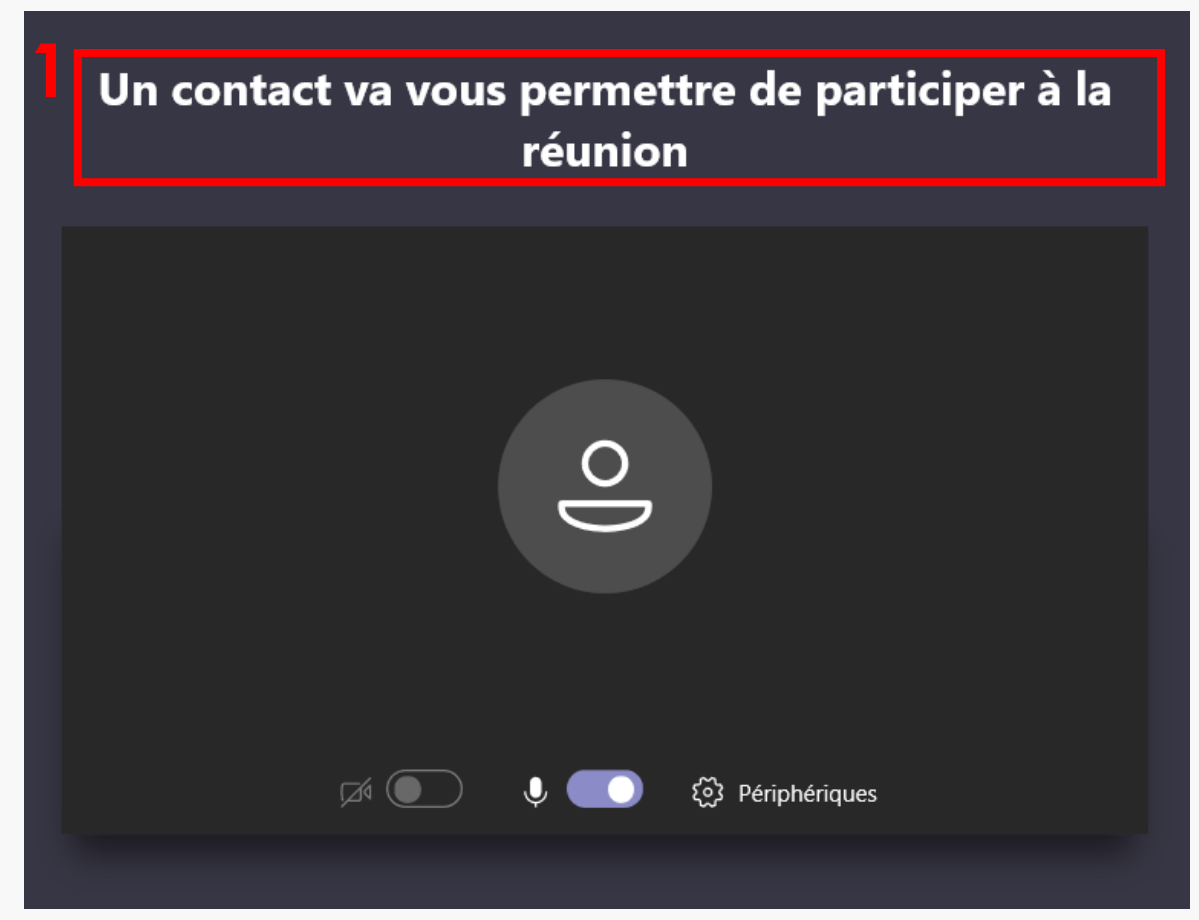

#### Ecran du membre interne

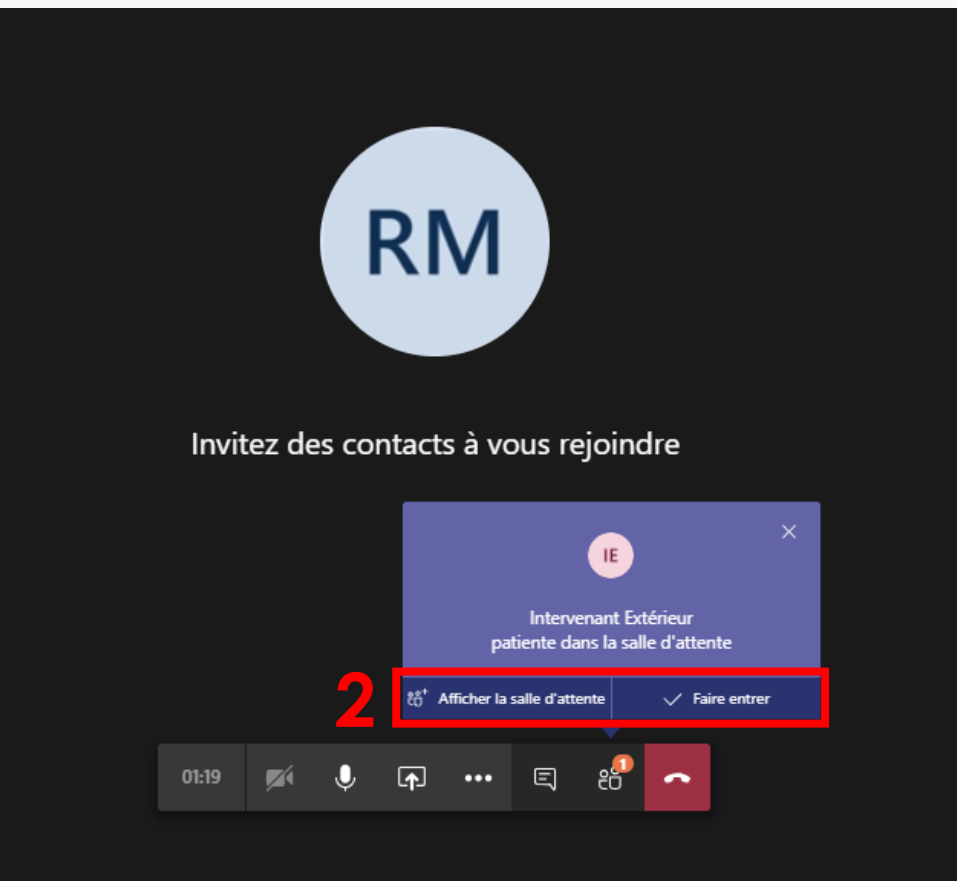

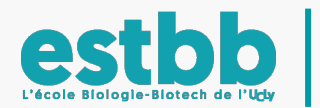

#### Dépannage invitations 1/1

 Problème: Il se peut que le mail UCLy arrive dans les indésirables ou que le lien hypertexte n'apparaisse pas pour les I.E.. Pour les réunions immédiates, pas de souci avec le partage du lien (voir diapo 8/10). Pour la planification, petite astuce : aller dans le canal où la réunion a été planifiée (1) et cliquer dessus pour afficher les détails. Il suffit ensuite de faire un clic droit sur « Join Microsoft Teams Meeting » (2), et de copier le lien pour le coller dans un mail pour l'I.E.. Il aura directement le lien au lieu d'avoir un hypertexte non fonctionnel.

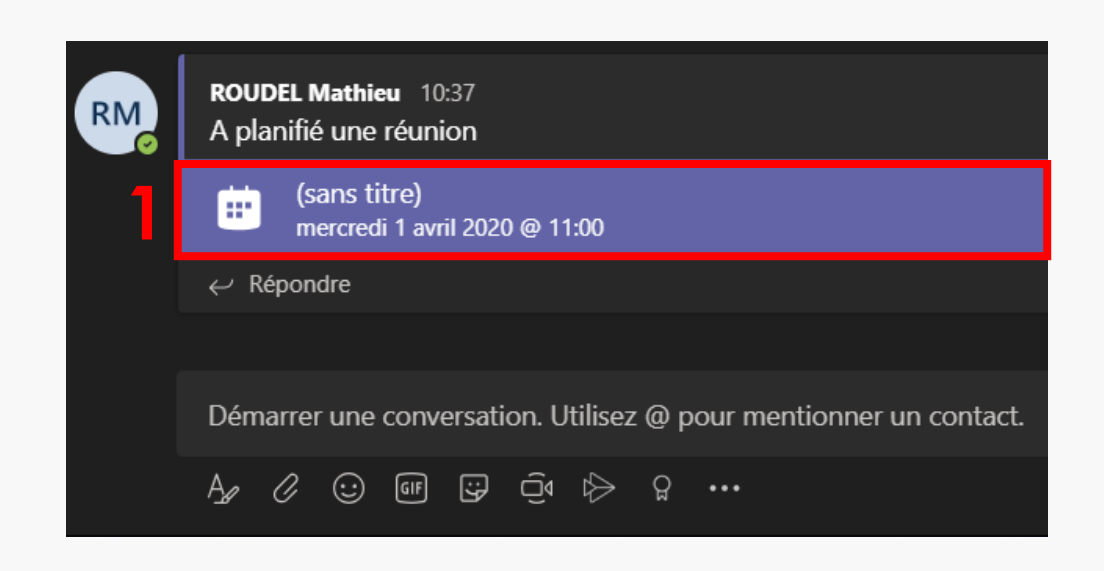

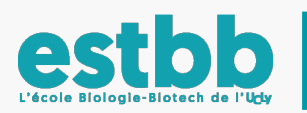

| ŧ   | (Aucun objet)                          | Conversation    | Détails    | Assistan                     | t de planifica | ition N    | otes de la réu | nion Table | au blanc     |             |             |
|-----|----------------------------------------|-----------------|------------|------------------------------|----------------|------------|----------------|------------|--------------|-------------|-------------|
|     | Annuler la réunion                     | Fuseau hora     | ire: (UTC+ | 01:00) Bru                   | ixelles, Coper | nhague, Ma | adrid, Paris   | Options    | le la réunio | on          |             |
| Ø   | Ajoutez un titre                       |                 |            |                              |                |            |                |            |              |             |             |
| (l¢ | Ajoutez des particip                   | oants dont la j | présence e | st obligate                  | oire           |            |                |            |              | + Présence  | facultative |
| Ē   | 1 avr. 2020                            | 11              | I:00 ~     | $\rightarrow$ 1              | l avr. 2020    |            | 11:30          | ~ 30n      |              | Journée ent | tière       |
| S   | Ne se répète pas                       |                 |            |                              |                |            |                |            |              |             |             |
| 1   | ■ Classe Test >                        | Général         |            |                              |                |            |                |            |              |             |             |
| 0   | Ajoutez une positio                    | n               |            |                              |                |            |                |            |              |             |             |
|     | в <i>г</i> ц е                         | <u>۸</u> ک      | A          | Paragraphe                   | e∨ <u>I</u> ×  | <≕ >≕      | ii  i          | ,, ©       | ≞ ⊞          | <b>℃</b>    | 4           |
|     | Join Microsoft<br>Learn more about Tea | Teams Mo        | ption Co   | pier le lien<br>vrir le lien |                |            |                |            |              |             |             |

#### Sommaire

Interface Teams

Création d'équipes et de canaux

\* Création de réunions et invitations

\* Possibilités en réunion

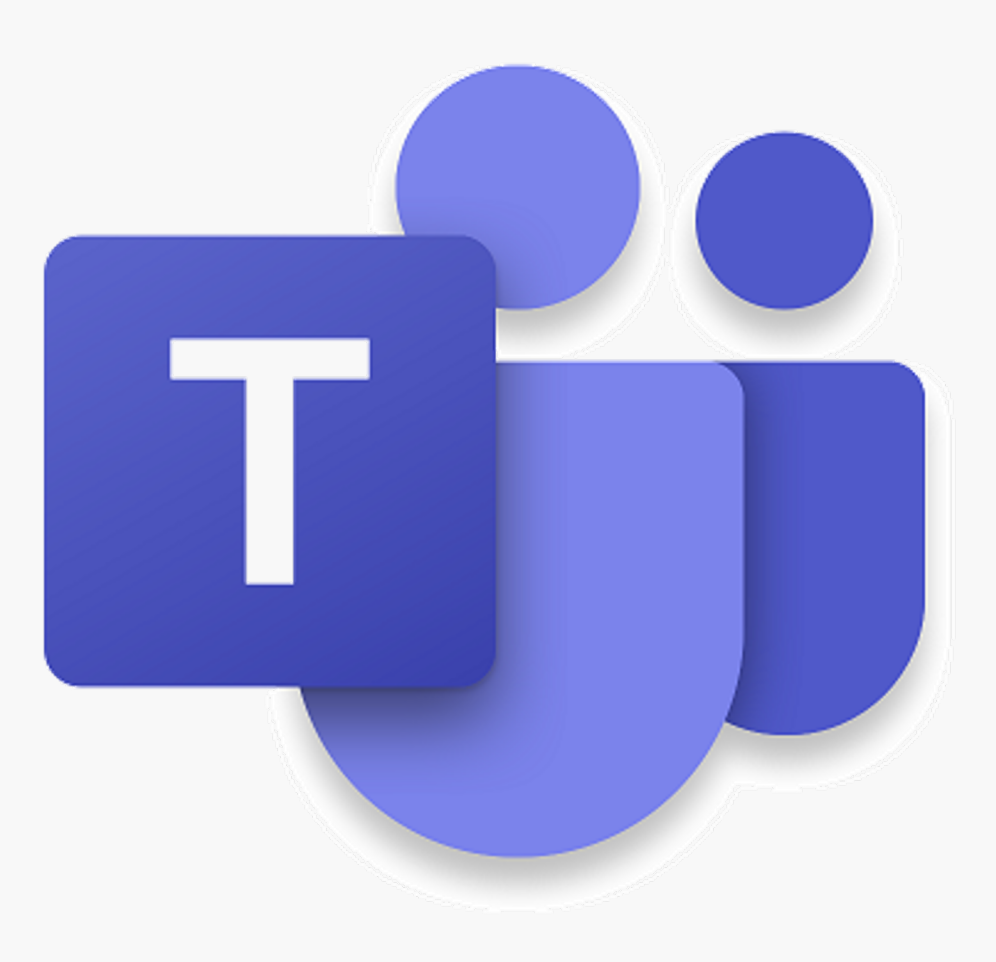

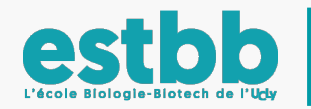

#### Possibilités en réunion 1/7

• Barre de commandes: Une fois en réunion, une barre de commandes (1) est accessible lors des mouvements de curseur sur la fenêtre de la réunion.

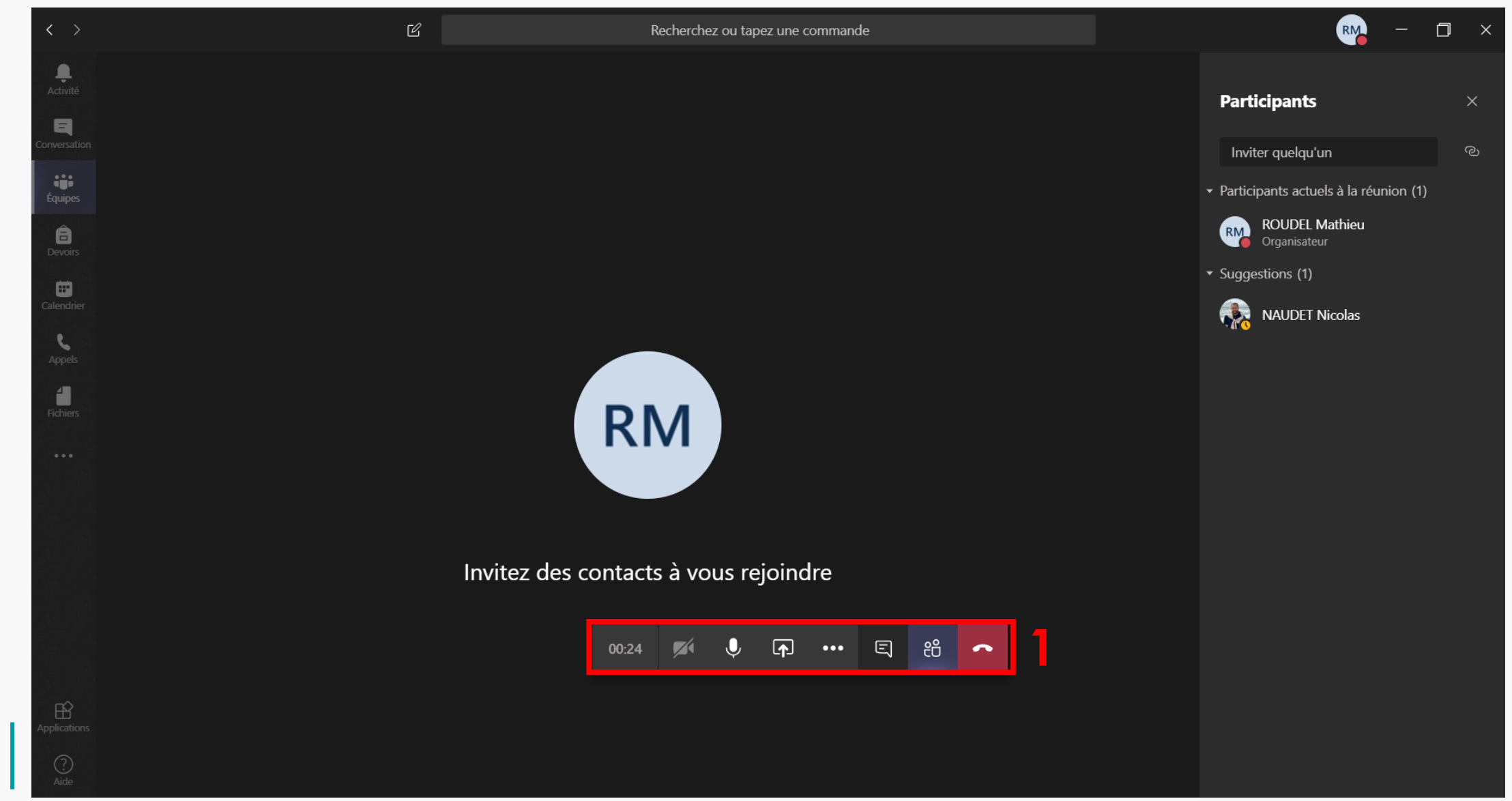

#### Possibilités en réunion 2/7

Barre de commandes: Voici cette barre en zoom. Les commandes en rouge seront détaillées par la suite.

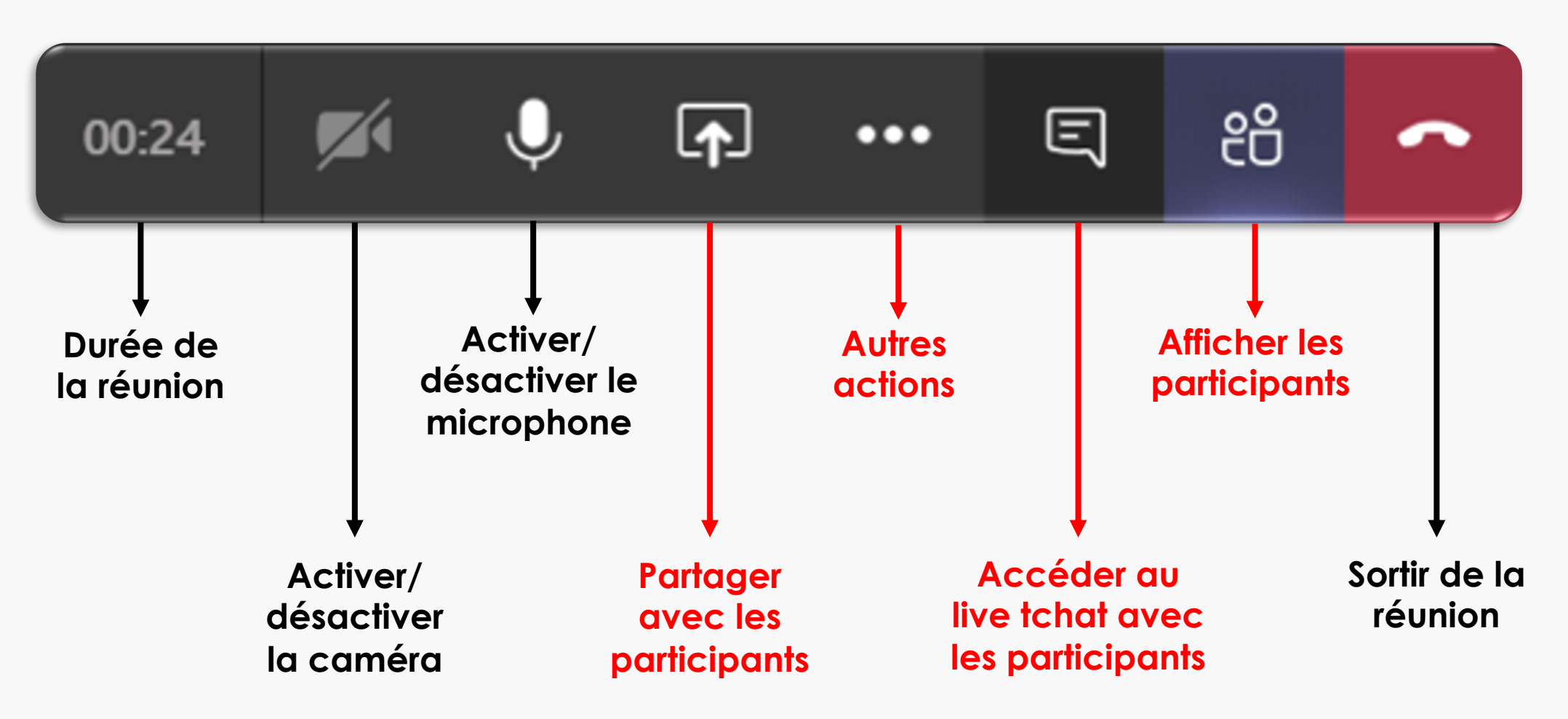

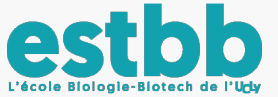

#### Possibilités en réunion 3/7

(4) avec les participants.

Partager avec les participants: Permet à une personne de diffuser son écran d'ordinateur
 (1)ou une fenêtre particulière (2), un PowerPoint (3), ou encore d'ouvrir un tableau blanc

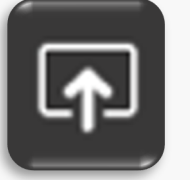

E ஃ 00:16 . . ••• ~ Inclure l'audio système Fenêtre Tableau blanc Bureau PowerPoint Parcourir 2 P RM Ç, Écran nº 1 Tuto Teams.pptx - Power... Tuto Teams.pptx Tuto Dropbox.pptx Tableau blanc collaboratif N Microsoft Teams in 0

#### Possibilités en réunion 4/7

E

 Live tchat: Zone de conversation en temps réel (1)avec tous les participants. La discussion entière sera sauvegardée dans le canal de l'équipe.

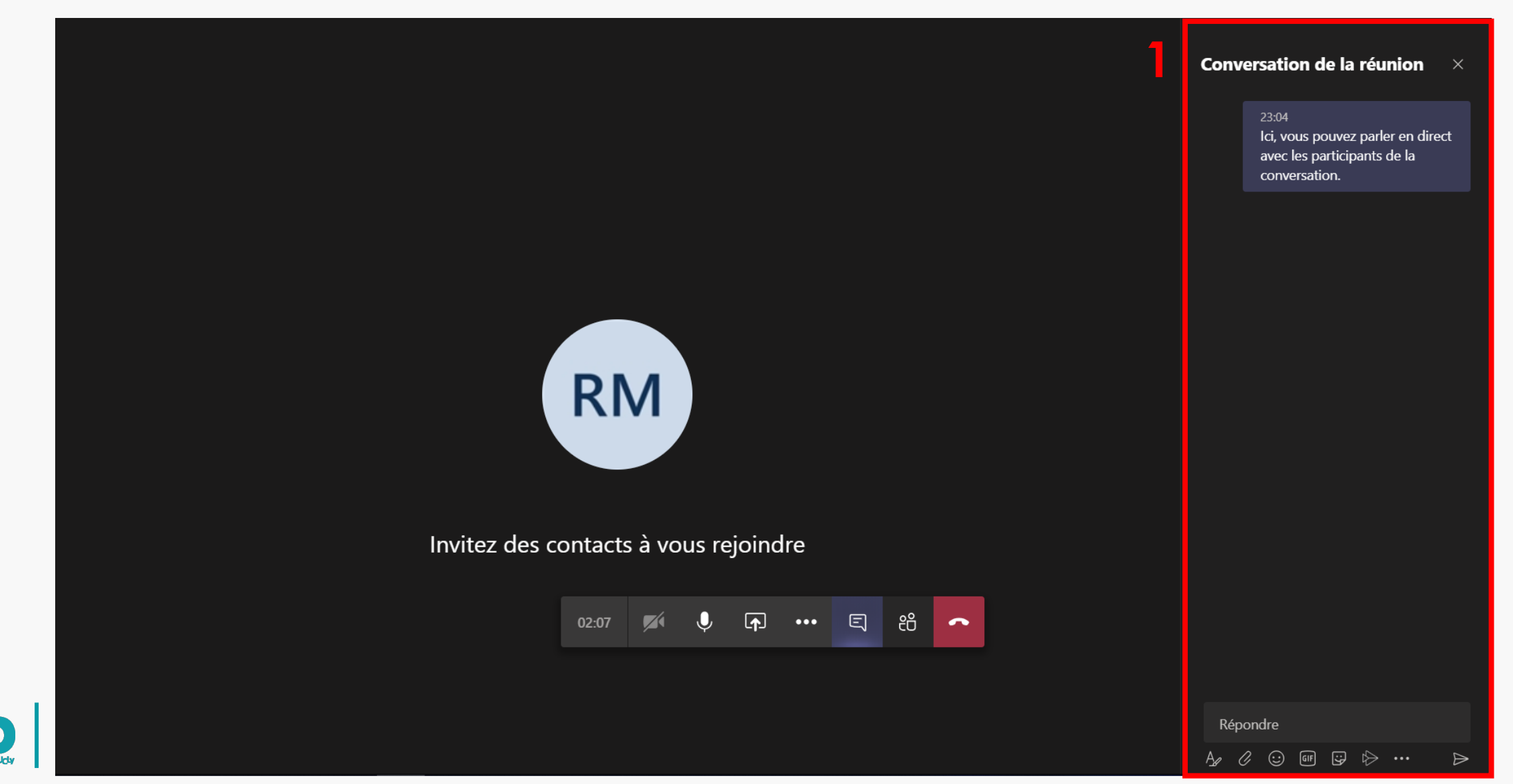

#### Possibilités en réunion 5/7

සී

(3)

 Afficher les participants: Affiche la liste de tous les participants (1). Permet aussi d'inviter une personne en la recherchant dans l'annuaire UCLy (2) ou en créant un lien à envoyer

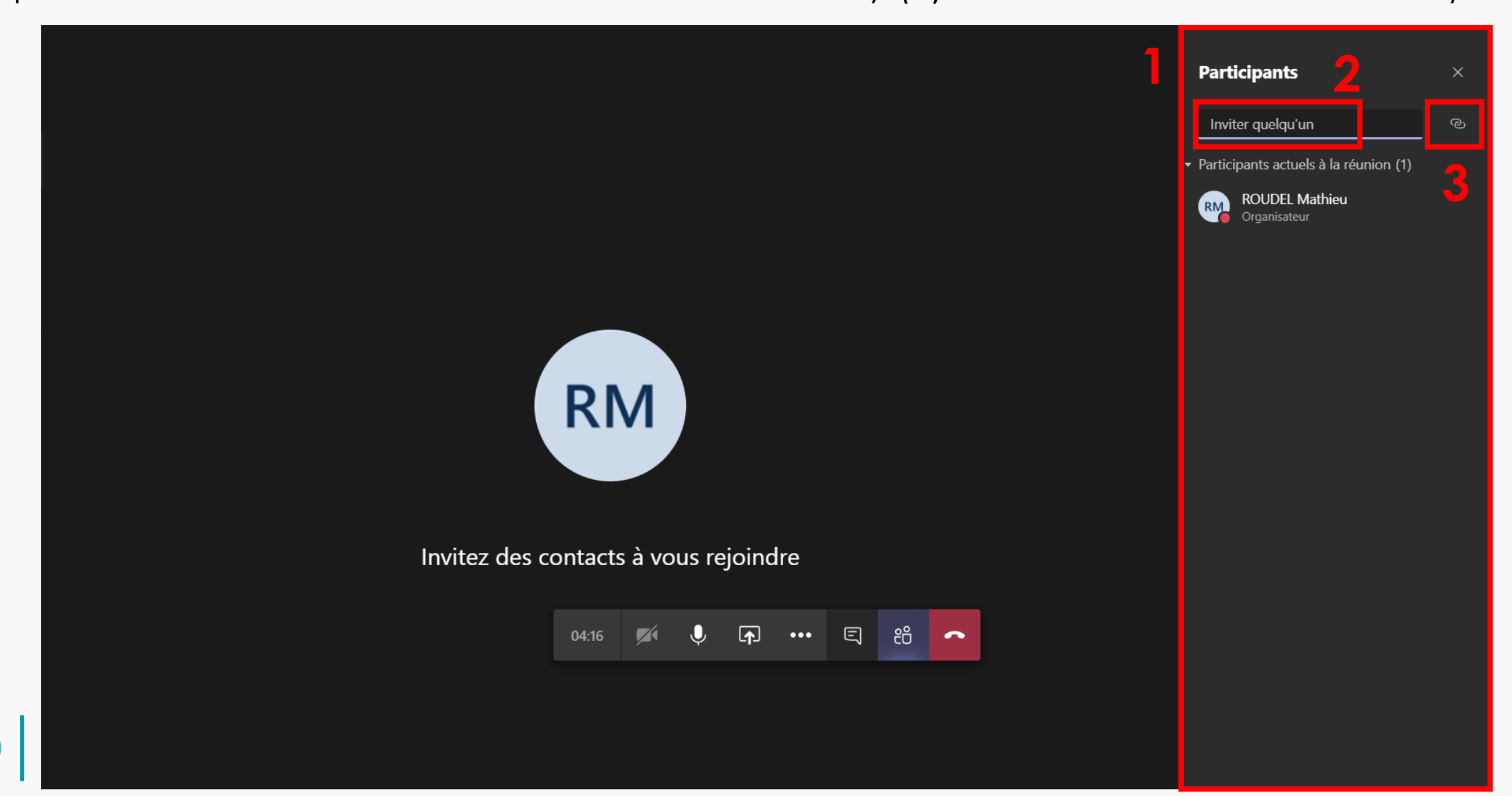

#### Possibilités en réunion 6/7

•••

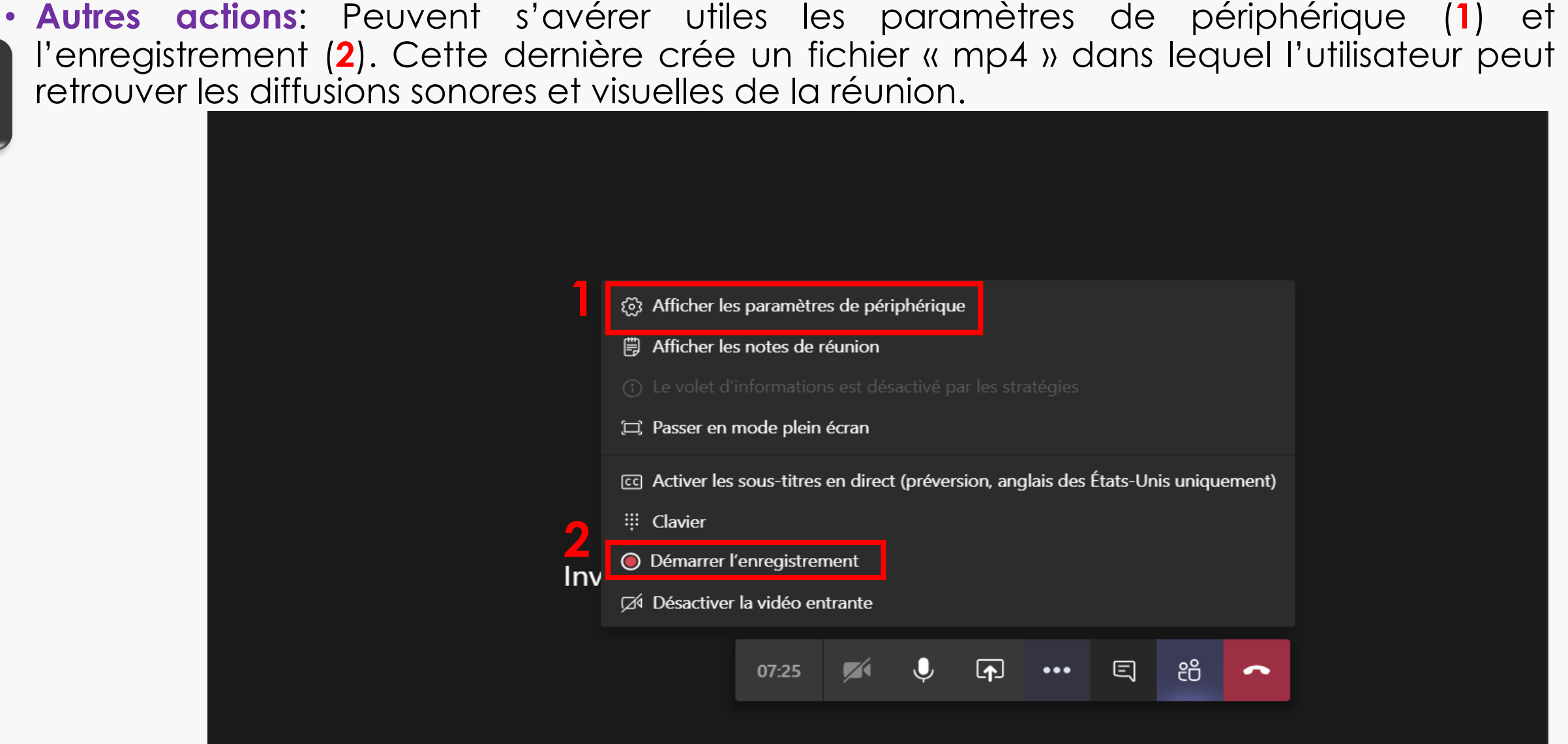

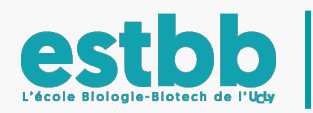

#### Possibilités en réunion 7/7

• Autres actions: « Afficher les paramètres de périphérique » permet de choisir le

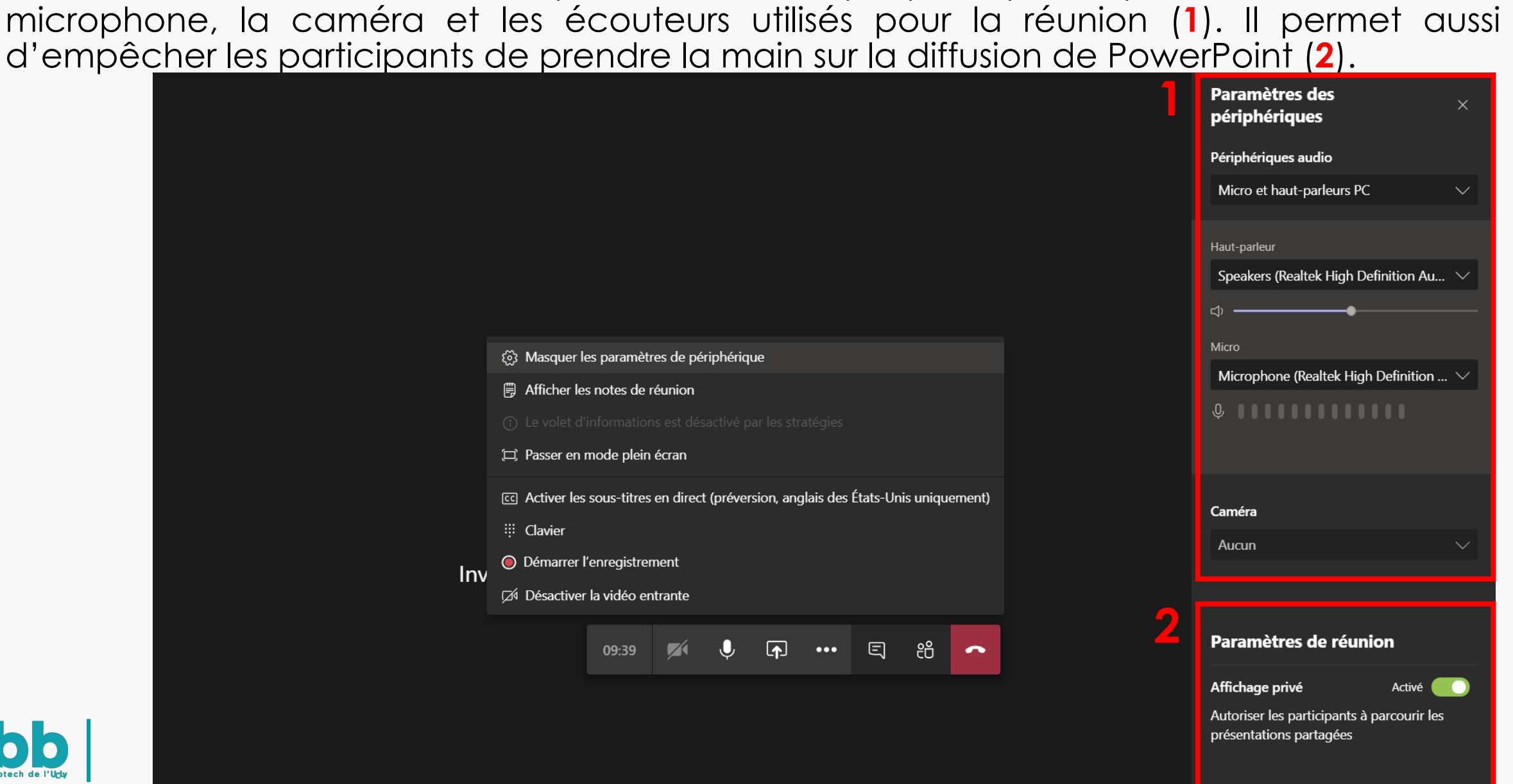

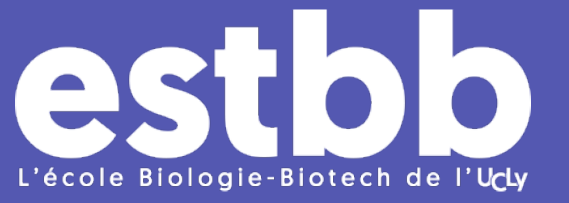

# Crédits : NAUDET Nicolas ROUDEL Mathieu

# T %

# Microsoft Teams

Toute reproduction interdite sans autorisation de l'auteur

Article L-122-4 Code de la Propriété Intellectuelle © 2020

S

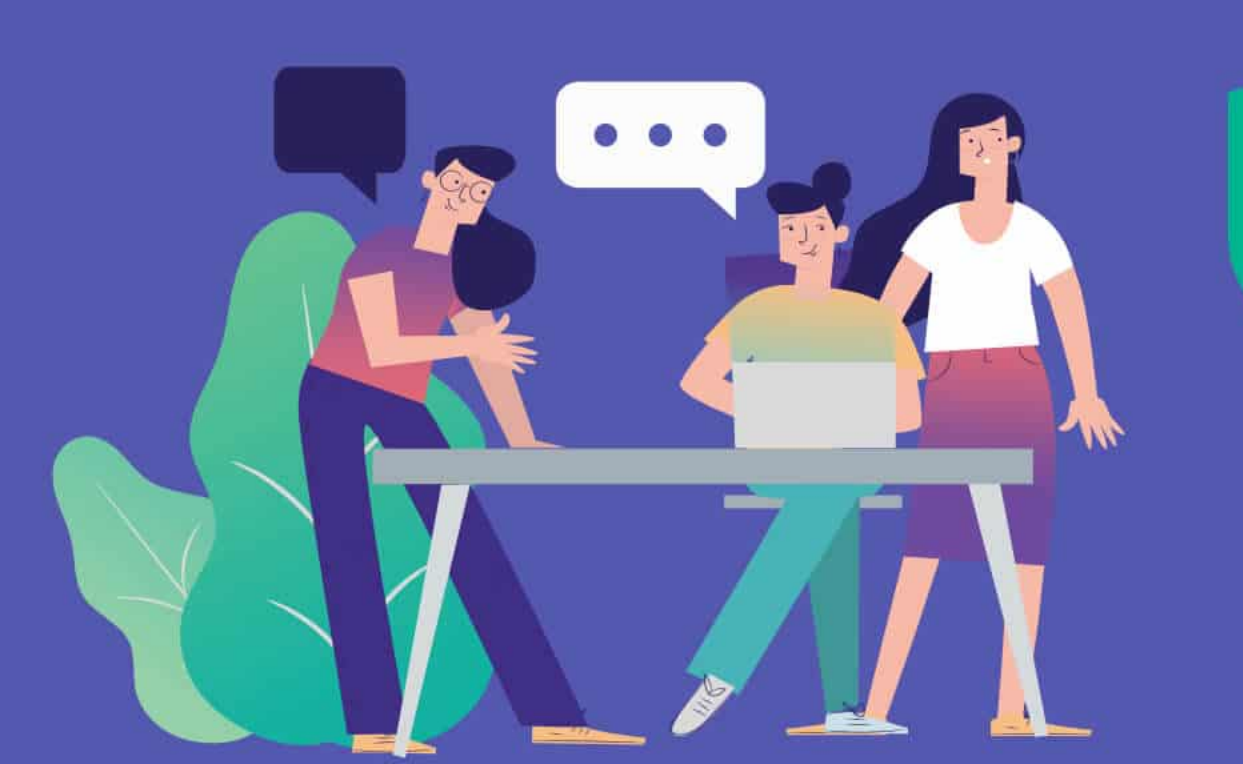